# User Guide for DVB-S2 Octa-Tuner TV-Card, TBS-6909 and DVB-S2X/-S2 Octa-Tuner TV-Card, TBS-6909-X

# 1. Hardware Installation

## Step 1.1:

Please make sure that your PC is completely disconnected before installing the TV card. Make sure that all parts are potential-free, otherwise there is a risk that by static electricity (when touching with your hands), the card could be damaged.

Put the TV card into a free PCIe slot (see the operating instructions of your PC Motherboards). In no case does the card fit into other slots that do not conform to the PCIe specification. Please note that there is enough space for installation and for example no graphics card fan disturbs. Please make sure the card fit in PCIe Slot tightly.

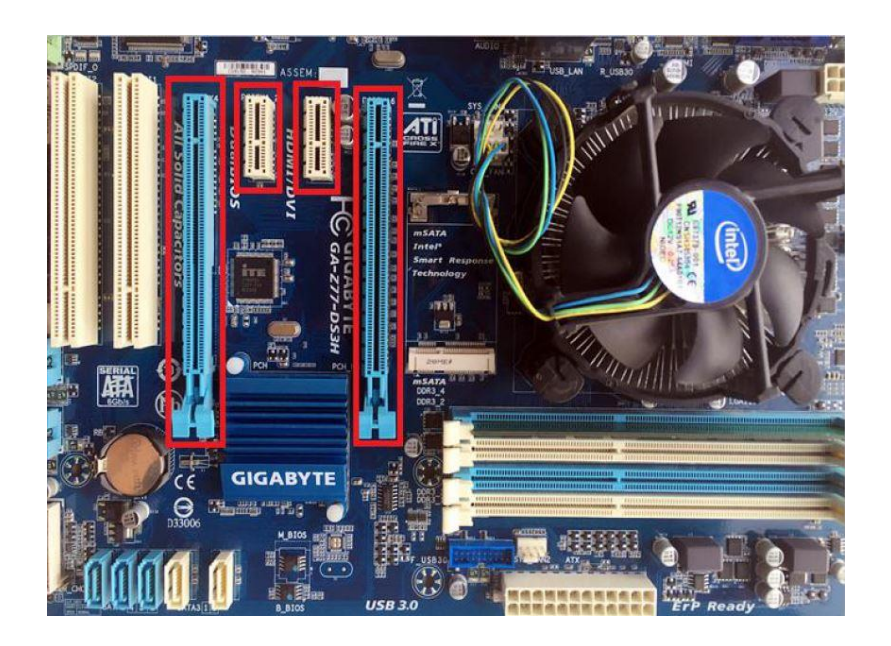

## Step 1.2:

If you want to connect the card to a large motor, or the power supply is with the PCIe slot not sufficient, the supplied internal power cable must be additionally connected.

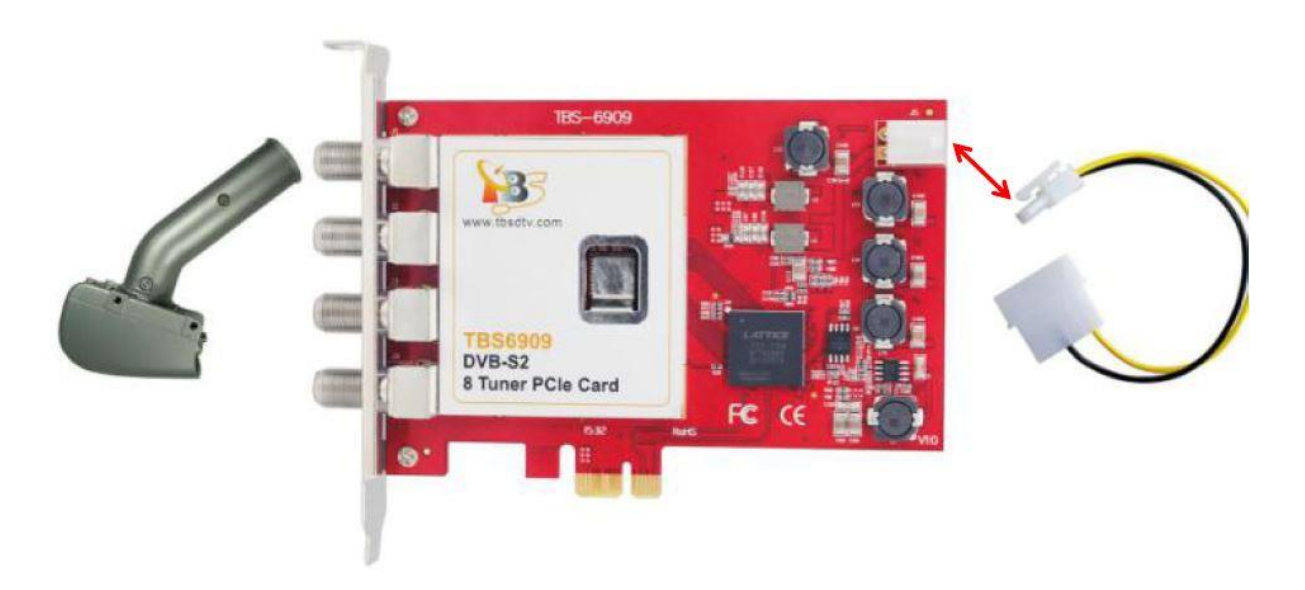

## Step 1.3:

The TBS-6909 and the TBS-6909-X are powerful Octa-Tuner Cards. Here is some information that you need to know before using:

- C-Signal 5150 V access to Input 0
- H access to Input 2
- C-Signal 5750 V access to Input 1
- H access to Input 3

There are three ways of signal input for TBS-6909/TBS-6909-X, which are shown on the pictures below:

| Mode          | 1: |
|---------------|----|
| <u>iniouo</u> |    |
|               |    |

## Multiswitch

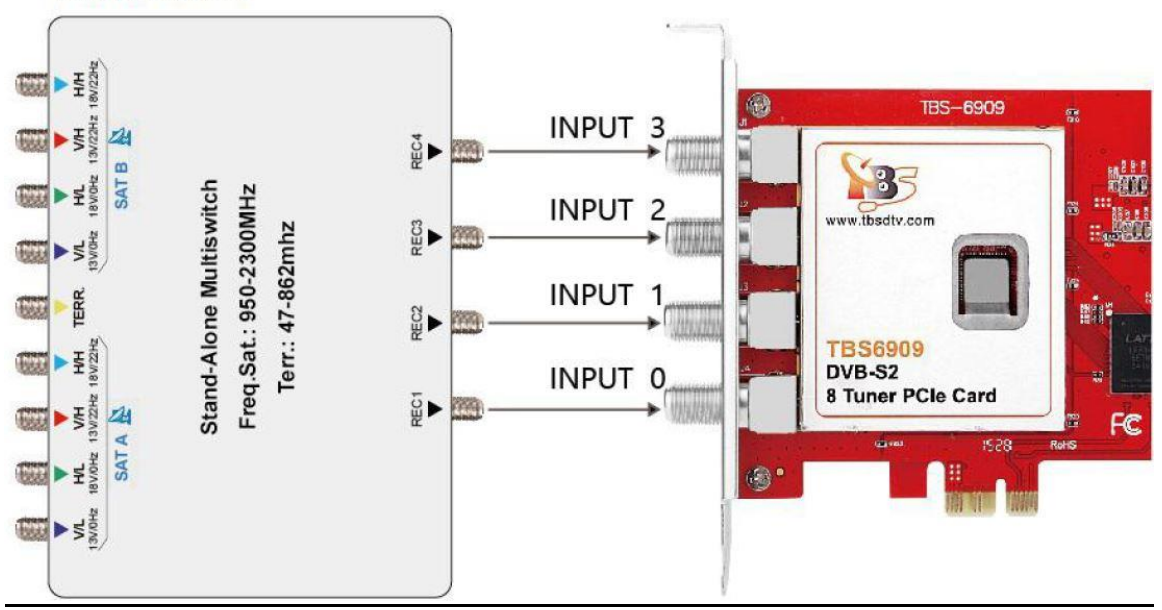

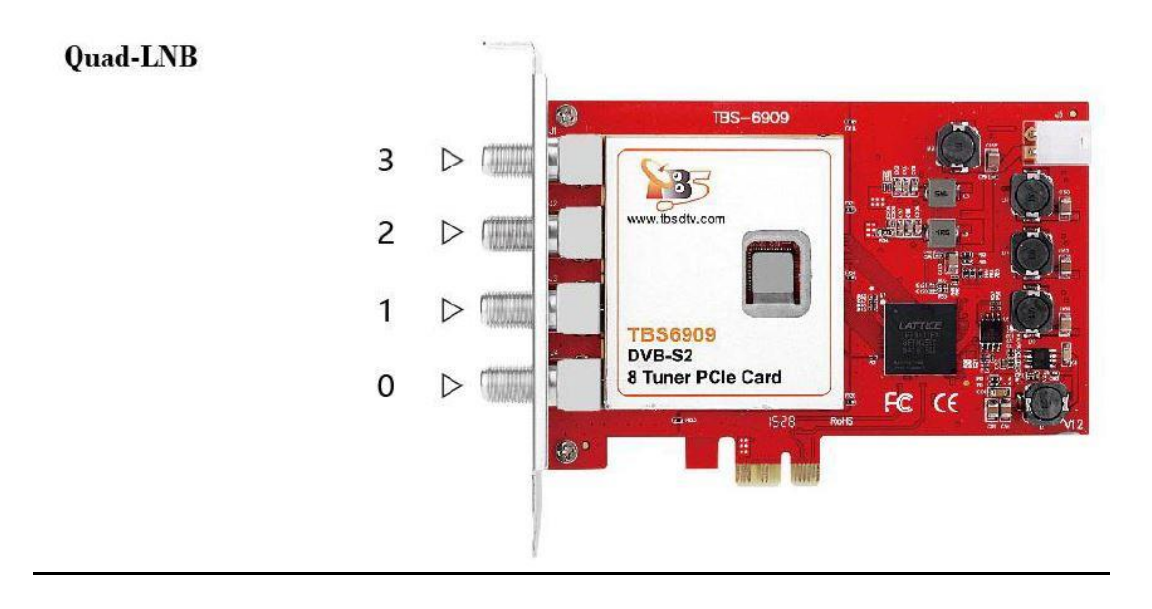

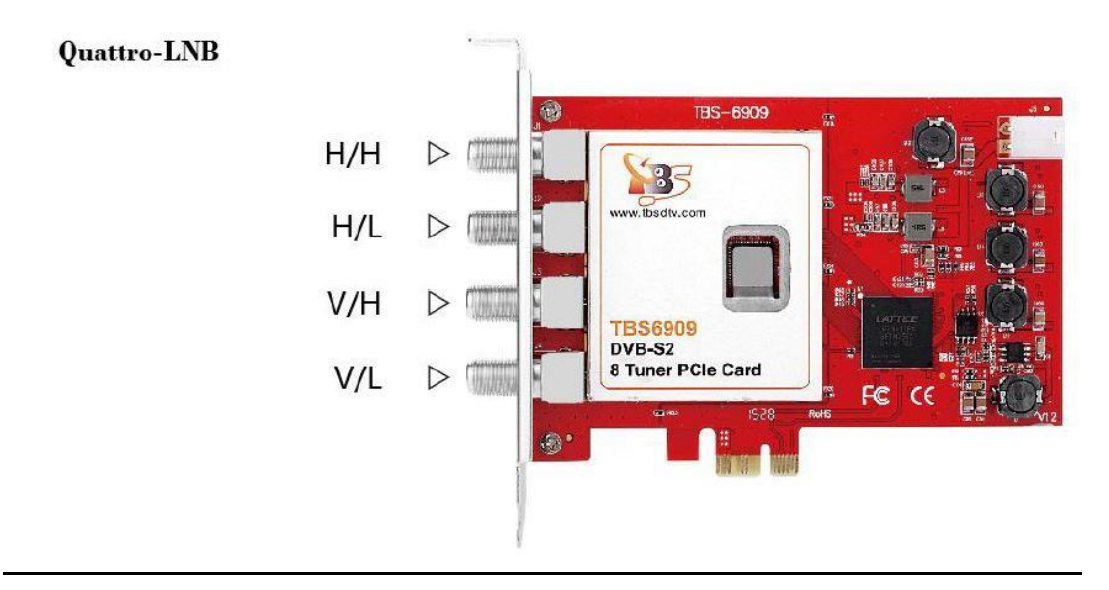

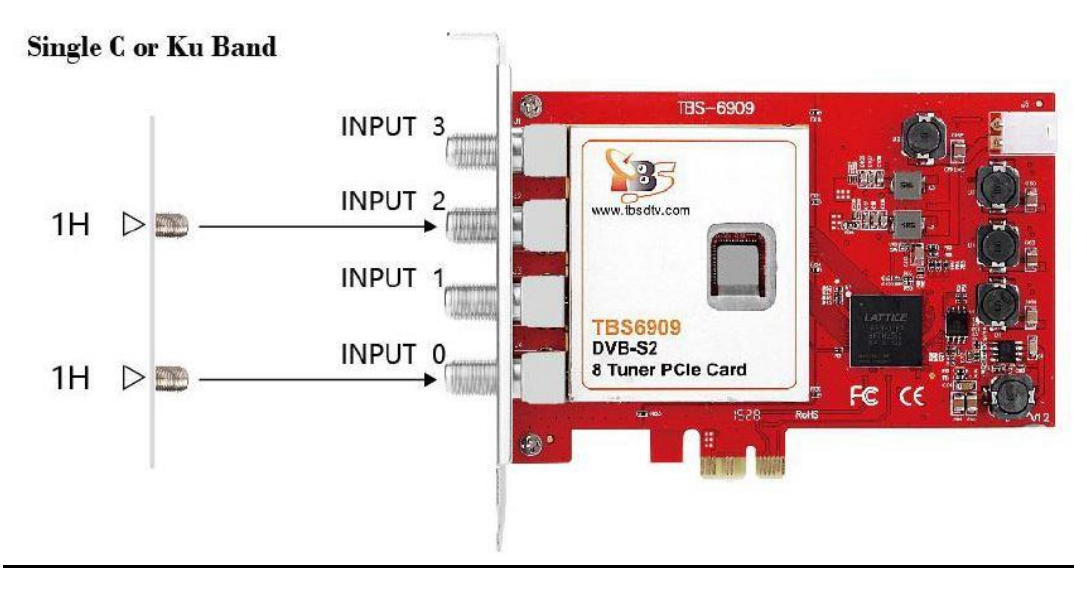

### Mode 2:

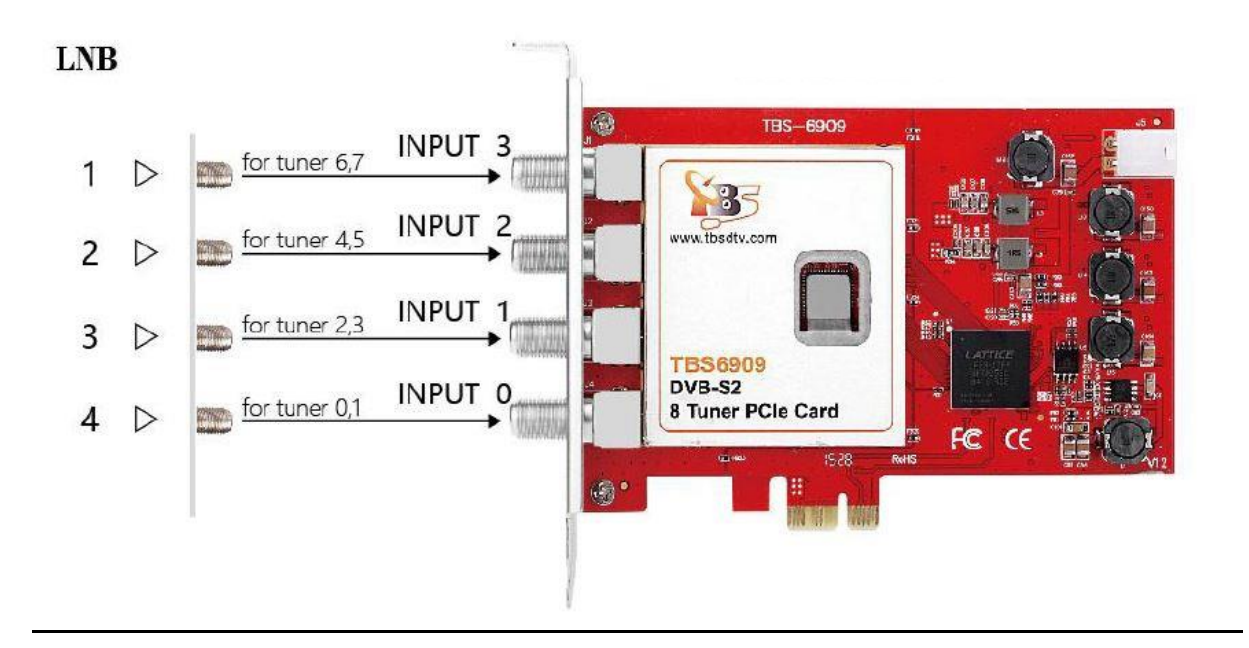

## Mode 3:

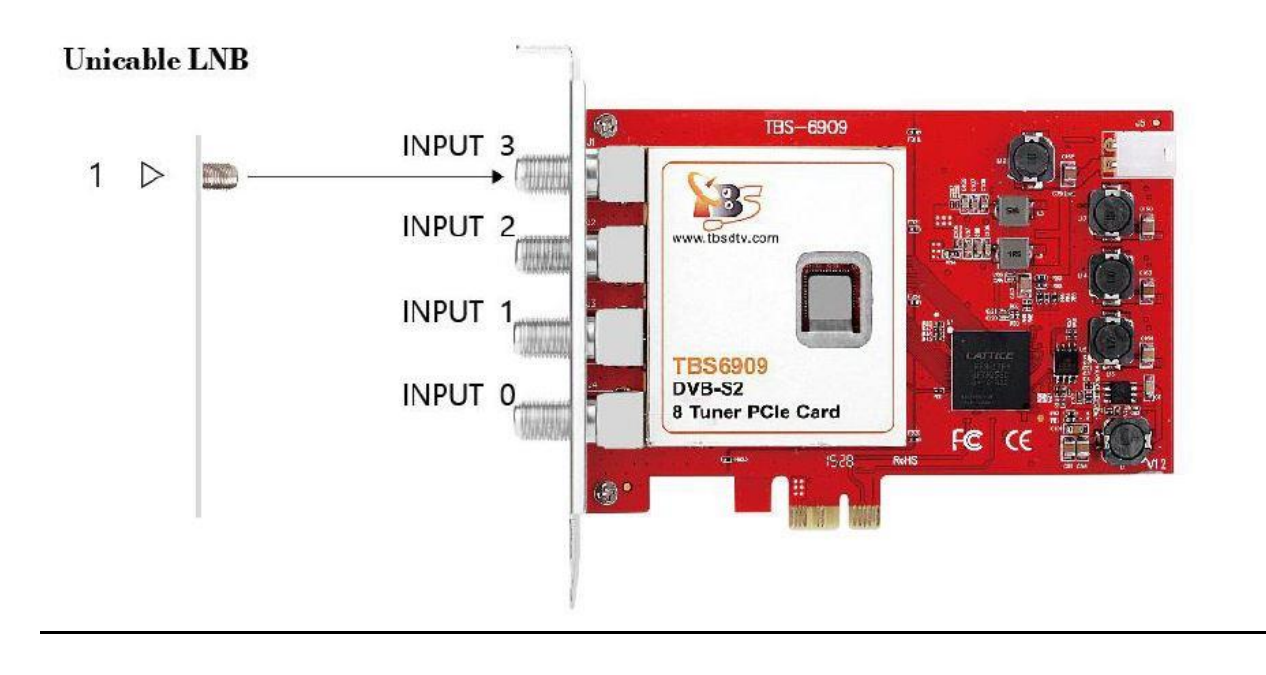

## Linux Open Source driver model

### Multiswitch mode: (Mode 0)

If you are using Quad-LNB, you can directly connect the 4 cables to the 4 ports of TBS-6909/TBS-6909-X.

If you are using Quattro-LNB, you have 4 cables (V/L, V/H, H/L, H/H). Connect the right one to you TBS-6909/TBS-6909-X like the above picture (input 0 - input 3 should be connected to V/L, V/H, H/L, H/H respectively).

If you are using C or Ku band single, then two inputs are enough. You just need to connect the cables to Input 0 and Input 2.

### Input 0 Interface:

You can only receive DVB-S/-S2 TV channels from V/L TV signals with low frequency noise. After connecting these TV signals via "Input 0 Interface", you can receive SD/HD channels from all eight satellite transponders simultaneously.

#### Input 1 Interface:

You can only receive DVB-S/-S2 TV channels from high-frequency V/H TV signals. After connecting these TV signals via "Input 1 Interface", you can receive SD/HD stations from all eight satellite transponders simultaneously.

### Input 2 Interface:

You can only receive DVB-S/-S2 TV channels from low-frequency H/L TV signals. After connecting these TV signals via "Input 2 Interface", you can receive SD/HD channels from all eight satellite transponders simultaneously.

### Input 3 Interface:

You can only receive DVB-S/-S2 TV channels from high-frequency noise H/H TV signals. After connecting these TV signals via "Input 3 Interface", you can receive SD/HD channels from all eight satellite transponders simultaneously.

### Hint:

If you want to receive TV broadcasts entirely from V/H satellite TV signals at the same time, you need to connect your satellite TV signal cable to the corresponding input interface.

## Normal Mode (Mode 1)

At the very beginning, you need to create a configuration file under the Linux system directory: **/etc/modprobe.d/mxI58x.conf**.

The contents of the configuration file: **options mxI58x mode = 1**. After completing the configuration, restart your computer please.

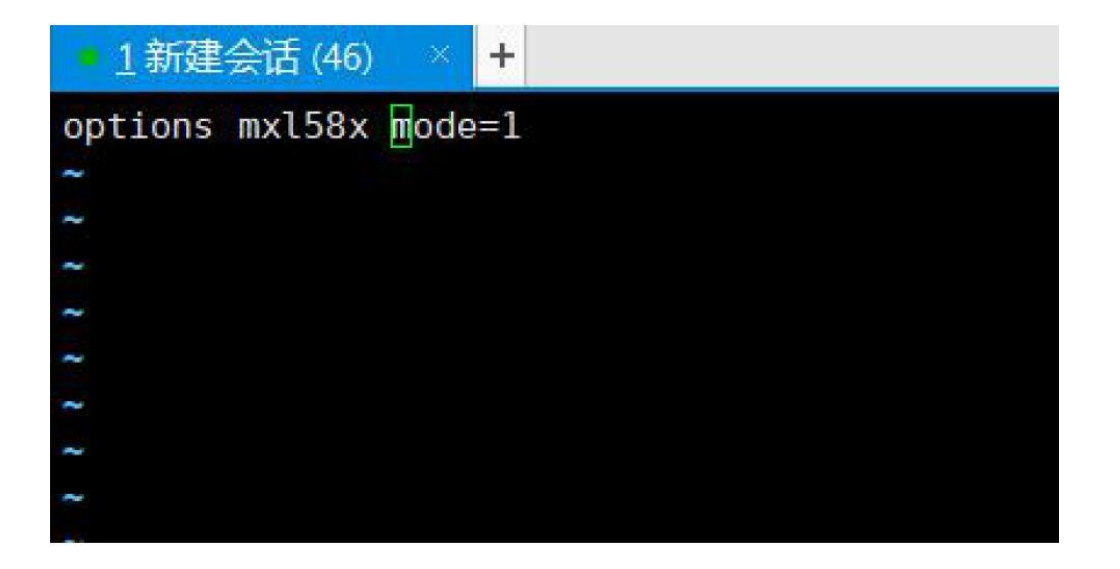

In normal mode: You can watch TV channels from high frequency/low-frequency noise V/H TV signals search through all four interfaces "Input 0, Input 1, Input 2, Input 3".

Connecting to a satellite cable:

Input 0: Only works for tuner 0 and tuner 1

Input 1: Only works for tuner 2 and tuner 3

Input 2: Only works for tuner 4 and tuner 5

Input 3: Only works for tuner 6 and tuner 7

Hint:

If you want to receive full TV channels from V/H satellite signals at the same time, you need to connect more than 2 satellite TV signal cables to the corresponding input interface.

For example, connect the satellite cable to the Input 0 and Input 1 interface, and you can then simultaneously search for TV channels from the V/H satellite TV signal.

In normal mode:

Input 0 (corresponds to Tuner 0 or Tuner 1) can only use V or H if the corresponding signal is sent to it.

However, it is not possible to use V with Tuner 0 and at the same time to use Tuner 1 H.

## Unicable (Mode 2)

At the very beginning, you need to create a configuration file under the Linux system directory: **/etc/modprobe.d/mxl58x.conf.** 

The contents of the configuration file: **options mxl58x mode = 2**. After completing the configuration, restart your computer.

## Step 1.4:

Multiswitch:

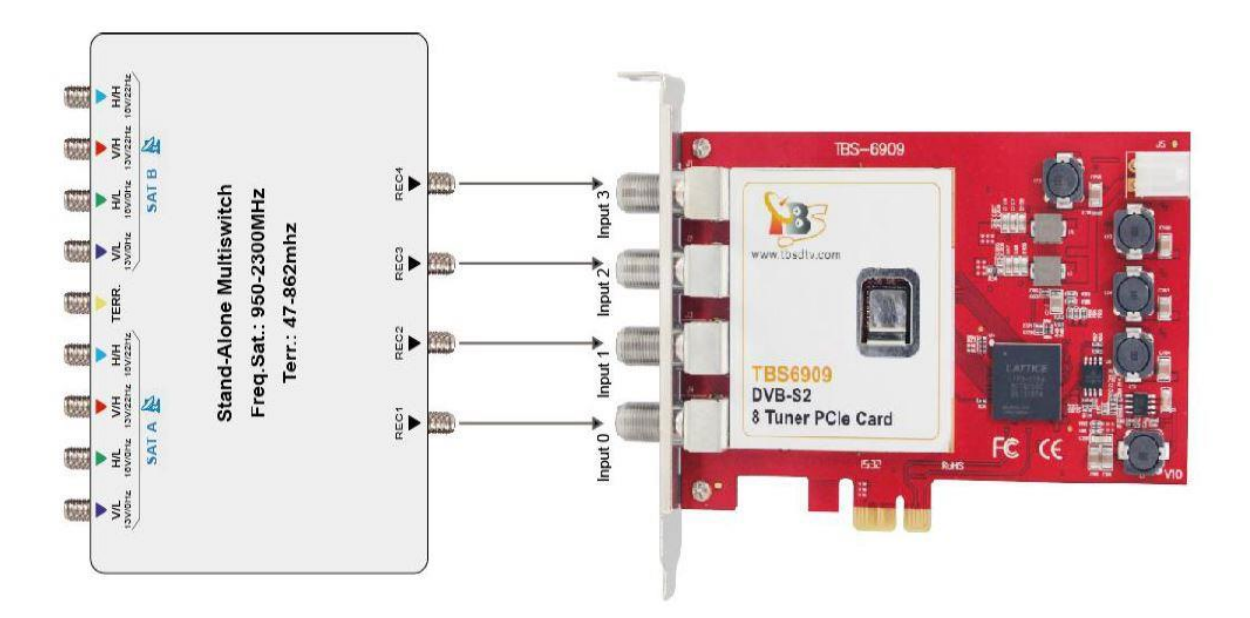

In some cases, multi-switches have multiple satellite inputs. First, the corresponding satellite must be selected by sending the Diseqc command. Subsequently, this mode can be used.

If in this mode input 0 to input 3 has at least one active input, all tuners can be disabled, for example:

If a VH signal is connected to input 1 of satellite B, use dvblast to scan the channels: As with VH DVB-S, please use the following:

## dvblast -f 12538000 -s 41250000 -v 13 -a 0 -5 DVBS

This means that the VH port in this case is satellite B, the other 7 tuners can receive the satellite B VH signal.

If a HL signal connected to input 2 is sent from satellite A, use dvblast to scan the channels: As with VH DVB-S2, use the following:

## dvblast -f 11080000 -s 43200000 -v 18 -m psk\_8 -a 0 -5 DVBS2

This means that the HL port in this case is satellite A, the other 7 tuners can receive the satellite A HL signal.

If you have four types of active signals connected to the correct 4 inputs, you can receive all the VL, VH, HL and HH signals.

## 2. Windows Driver installation

### Step 2.1:

Download the TBS-6909 Driver (<u>https://tbs-technology.de/produkte/dvb/6909-octa-tuner/?lang=en</u>) **OR** the TBS-6909-X Driver (<u>https://tbs-technology.de/produkte/dvb/6909-x-octa-tuner/?lang=en</u>) from our Website by clicking on the respective driver. Please make sure that there are drivers for Windows 10 or older versions of Windows and that you select the correct driver for your operating system.

| Download & Service                                 |
|----------------------------------------------------|
| Windows TBS 6909 v1.0.0.3 (Older Windows versions) |
| Windows 10 TBS 6909 v1.0.0.3 (Windows 10)          |
| Linux (Link to GitHub)                             |
| Software                                           |
| Manual                                             |
| FAQ                                                |
|                                                    |

**<u>2.2</u>**) After downloading, a window opens. Start the setup.exe installation by double clicking on it.

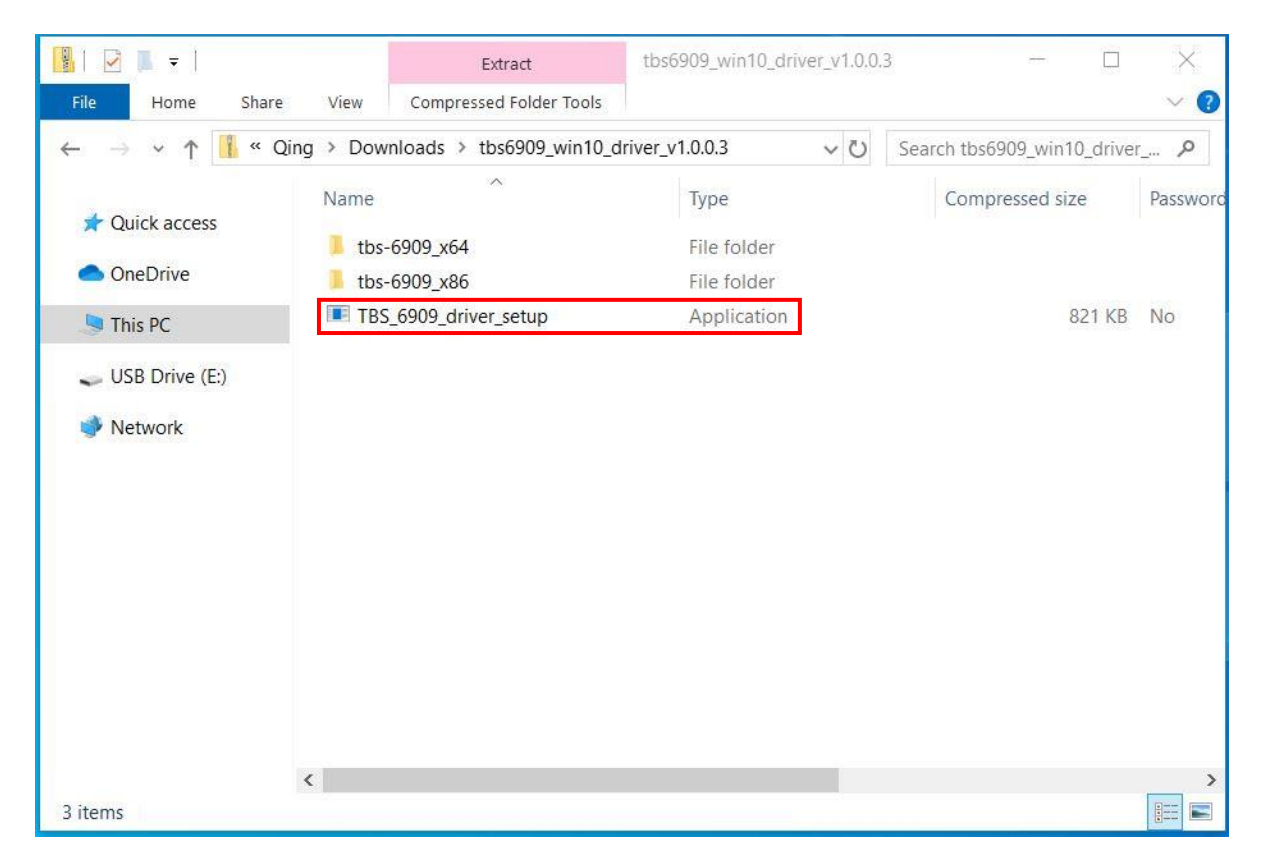

**2.3)** Confirm this window with "Extract all".

| Compre | essed (zippe <mark>d</mark> ) Folder                                                                 | S                                       | ×                                    |
|--------|----------------------------------------------------------------------------------------------------|-----------------------------------------|--------------------------------------|
|        | This application may o<br>in this folder.<br>For the application to r<br>you first extract all files | lepend on other<br>un properly, it is r | compressed files<br>recommended that |
|        | Extract all                                                                                          | Run                                     | Cancel                               |

# 2.4) Continue with "Extract".

| Extract Compressed (Zipped) Folders                   |        |
|-------------------------------------------------------|--------|
| Select a Destination and Extract Files                |        |
| Files will be extracted to this folder:               |        |
| C:\Users\Qing\Downloads\tbs6909_win10_driver_v1.0.0.3 | Browse |
| Show extracted files when complete                    |        |
| ✓ Show extracted files when complete                  |        |

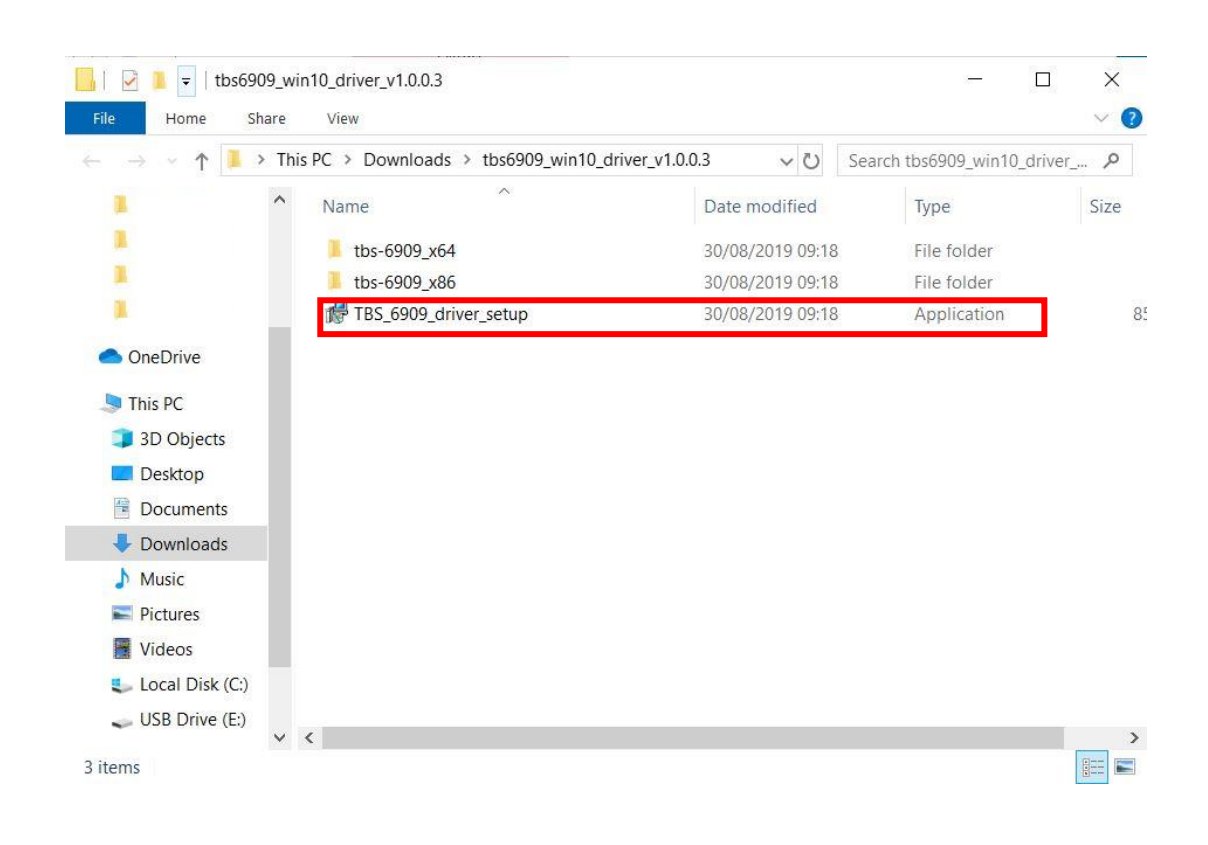

**2.5)** This window opens. Now select the setup file again.

2.6) Then select the language and confirm with "OK".

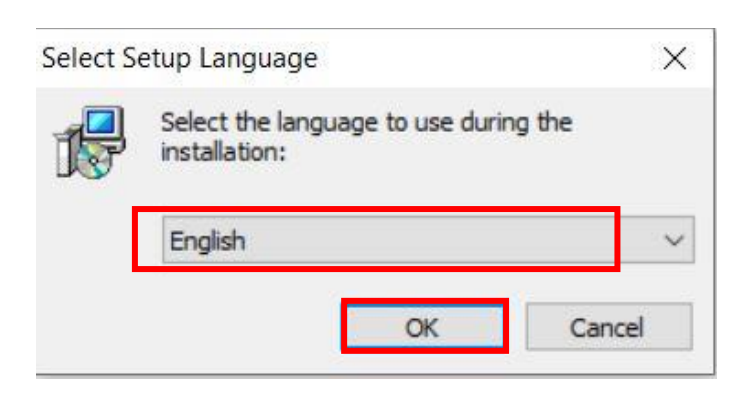

### 2.7) Confirm with "Install".

| Setup - TBS 6909 Tuner driver for windows                             | 85 <del></del> 8     |        | ×    |
|-----------------------------------------------------------------------|----------------------|--------|------|
| Ready to Install                                                      |                      |        |      |
| Setup is now ready to begin installing TBS 6909 Tuner dr<br>computer. | river for windows or | your ( |      |
| Click Install to continue with the installation.                      |                      |        |      |
|                                                                       |                      |        |      |
|                                                                       |                      |        |      |
|                                                                       |                      |        |      |
|                                                                       |                      |        |      |
|                                                                       |                      |        |      |
|                                                                       |                      |        |      |
|                                                                       |                      |        |      |
|                                                                       | Install              | Car    | ncel |

2.8) End the installation with "Finish".

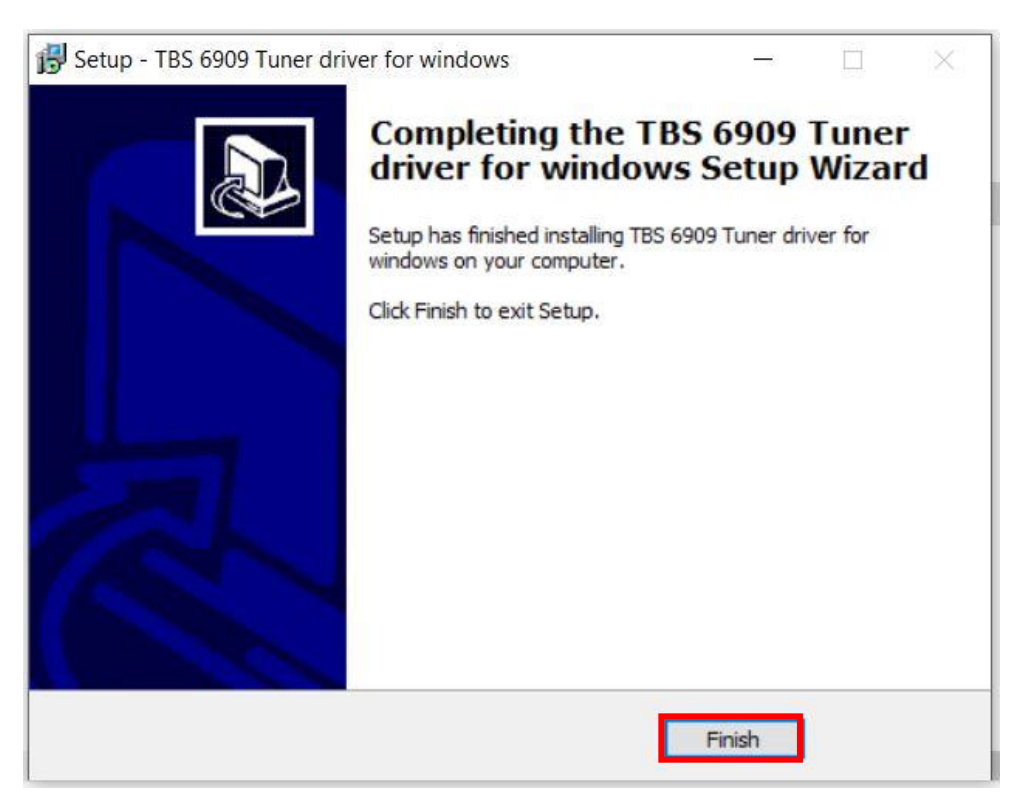

**2.9)** Once the driver installation is complete, the TBS-6909 is detected by your PC and shown in the Device Manager at "Sound, video and game controllers".

| 📇 Device Manager                    | 1 | _ | ×    |
|-------------------------------------|---|---|------|
| File Action View Help               |   |   |      |
|                                     |   |   |      |
| V 📇 DESKTOP-2UTIUUK                 |   |   | <br> |
| > 🖬 Audio inputs and outputs        |   |   |      |
| > 💻 Computer                        |   |   |      |
| > 👝 Disk drives                     |   |   |      |
| > 🔙 Display adaptors                |   |   |      |
| > 🛺 Human Interface Devices         |   |   |      |
| > 📷 IDE ATA/ATAPI controllers       |   |   |      |
| > 🚡 Imaging devices                 |   |   |      |
| > 🧱 Keyboards                       |   |   |      |
| Mice and other pointing devices     |   |   |      |
| > 🛄 Monitors                        |   |   |      |
| > 🚅 Network adapters                |   |   |      |
| > 📃 Portable Devices                |   |   |      |
| > 📇 Print queues                    |   |   |      |
| > 🛱 Printers                        |   |   |      |
| > Processors                        |   |   |      |
| Software devices                    |   |   |      |
| Sound, video and game controllers   |   |   |      |
| High Definition Audio Device        |   |   |      |
| TBS 6909 Octuple DVBS/S2 BDA Tuners |   |   |      |
| > 🍇 Storage controllers             |   |   |      |
| > 🛅 System devices                  |   |   |      |
| Universal Serial Bus controllers    |   |   |      |
| > 📇 WSD Print Provider              |   |   |      |
|                                     |   |   |      |
|                                     |   |   |      |
|                                     |   |   |      |

**<u>2.10</u>** Here you can also find all details about the drivers.

| ieneral | Driver           | Details             | Events         | Resources                                            |     |
|---------|------------------|---------------------|----------------|------------------------------------------------------|-----|
| •       | TBS 6            | 909 Octuj           | ole DVBS       | /S2 BDA Tuners                                       |     |
|         | Device<br>Manufi | e type:<br>acturer: | Sound<br>TBS I | l, video and game controllers<br>DTV Technology Ltd. |     |
|         | Locatio          | on:                 | PCIb           | us 1, device 0, function 0                           |     |
|         | 0010010          | WORKING             | propeny.       |                                                      |     |
|         |                  | working             | propeny.       |                                                      | < > |
|         |                  | working             | propeny.       |                                                      | ¢ v |

### Hint:

• In some cases, the TBS-6909 will not be detected by your PC. We recommend to change the PCIe slot.

• If, for example, channels are not found during the channel search or the picture has small dropouts, the power supply of your PC via the PCIe plug is probably too low. In this case, please additionally connect the supplied power cable (yellow-black) to the TBS-6909.

• It is important to note that the PC should be turned off and disconnected when installing the TBS-6909. Otherwise, the TV card and also the PC can be damaged.

# 3. Software Installation

To enjoy satellite TV on the PC and / or record videos, you will need a TV application.

We recommend the TBS-Viewer, which you can download free of charge at the following link:

https://tbs-technology.de/wp-content/uploads/tbsviewer-v20181026.zip

Of course, the TBS-6909 is also compatible with other manufacturers' TV applications. Here is a list of downloads of TV applications and links to their respective providers of free and paid software:

https://tbs-technology.de/service/software/?lang=en

The following list shows downloads for TV-applications and links to the provider with free and chargeable software. Please look for the information on the website for the software. After an upgrade the software could became chargeable.

# 4. Linux Open Source driver installation

**<u>4.1</u>** Restart your PC and right-click the operating system webui. Enter the "**sudo-s**" command and the Ubuntu default password to open "Terminal". It is now possible to access the operating system.

### 4.2) # Ispci -vvv | grep 6909

This command detects whether there is "Device 6909", displaying as the following webui.

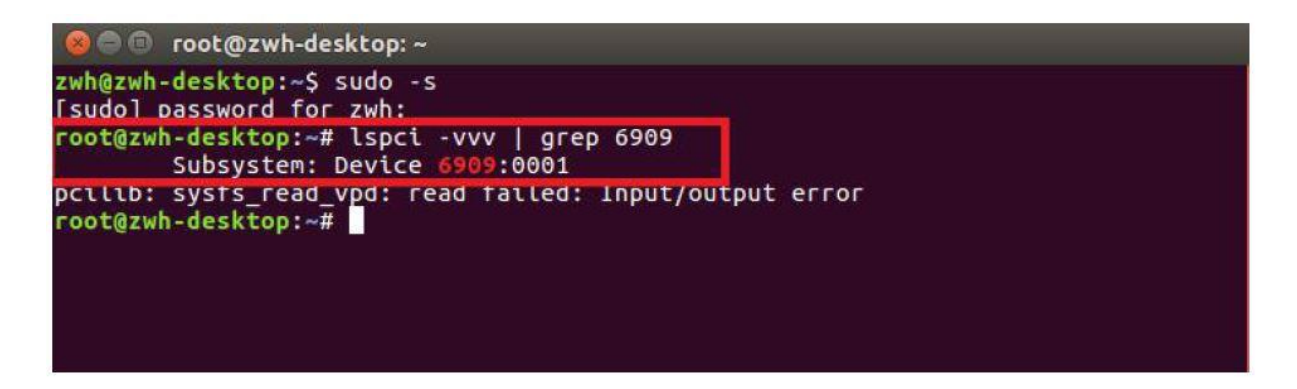

**<u>4.3</u>**) Set up a directory called "tbsdriver". In our example, the directory is saved on the desktop: **# mkdir tbsdriver** 

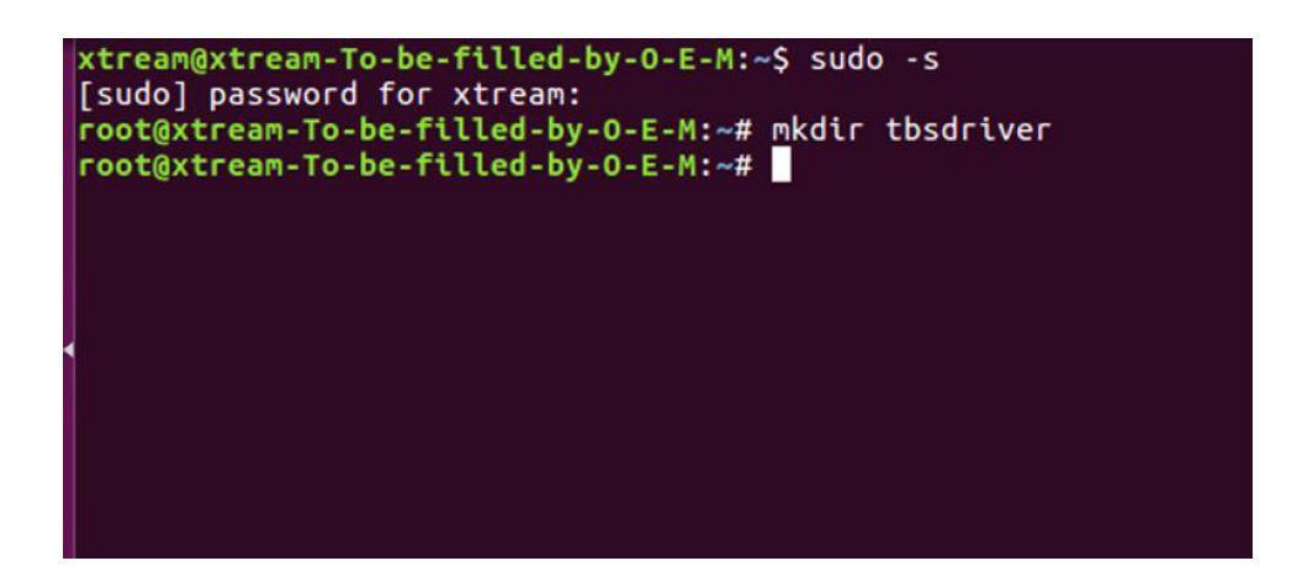

4.4) Execute the command # apt-get install git and install the package "git".

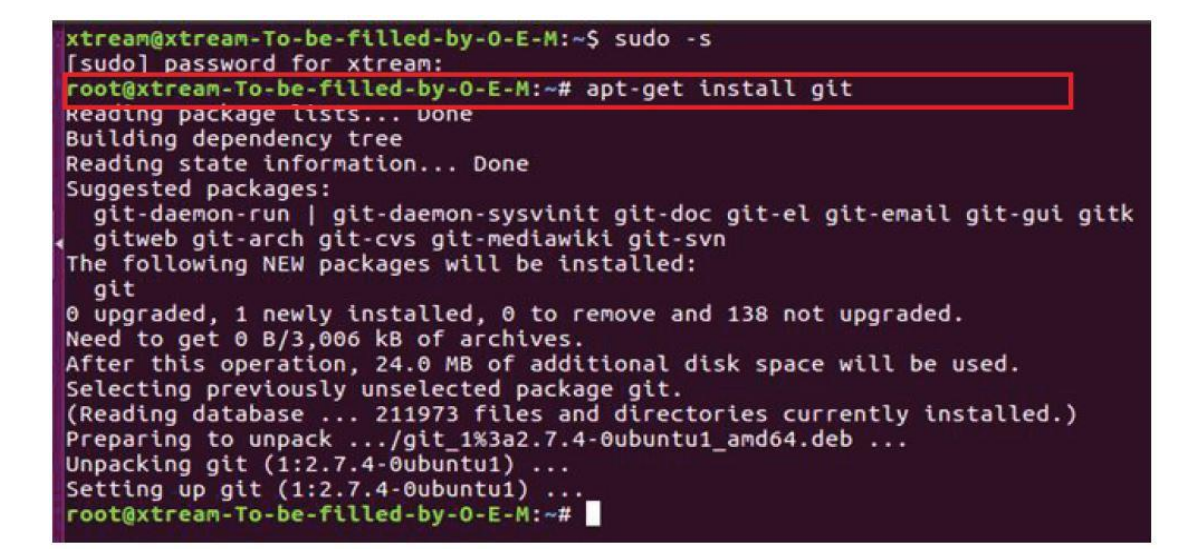

4.5) Open the directory of "tbsdriver" and then download "media build" and "media".

# git clone https://github.com/tbsdtv/media\_build.git
# git clone --depth=1 https://github.com/tbsdtv/linux\_media.git -b latest ./media

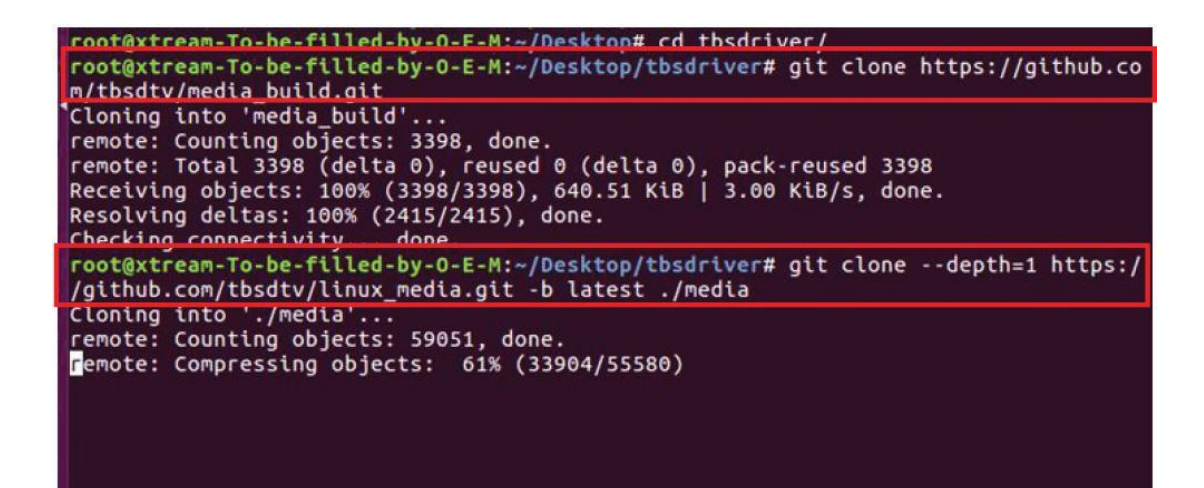

4.6) Enter the directory of "media build" and execute "make dir DIR = .. / media".

# make dir DIR=../media

| root@xtream-To-be-filled-by-O-E-M:~/Desktop/tbsdriver# ls                               |
|-----------------------------------------------------------------------------------------|
| root@xtream-To-be-filled-by-O-E-M:~/Desktop/tbsdriver# cd media_build/                  |
| root@xtream-To-be-filled-by-O-E-M:~/Desktop/tbsdriver/media_build# make_dir_DIR=/media  |
| make -C linux/ dir DIR="//media"                                                        |
| make[1]: Entering directory '/home/xtream/Desktop/tbsdriver/media_build/linux'          |
| rm -rf drivers firmware include sound .patches_applied .linked_dir .git_log.md5 git_log |
| Searching in//media/Makefile for kernel version.                                        |
| ./use_dir.pl//media                                                                     |
| sync file: firmware/av7110/Boot.S                                                       |
| sync file: include/uapi/linux/media-bus-format.h                                        |
| sync file: include/uapi/linux/v4l2-dv-timings.h                                         |
| sync file: include/linux/fence.h                                                        |
| sync file: include/linux/compiler-gcc.h                                                 |
| sync file: include/linux/dma-buf.h                                                      |
| sync file: sound/pci/bt87x.c                                                            |
| sync file: include/uapi/linux/videodev2.h                                               |
| sync file: firmware/ttusb-budget/dspbootcode.bin.ihex                                   |
| sync file: include/linux/cec-funcs.h                                                    |
| sync file: include/trace/events/vb2.h                                                   |
| sync file: include/sound/aci.h                                                          |
| sync file: include/uapi/linux/usb/video.h                                               |
| sync file: firmware/cpla2/stv0672_vp4.bin.inex                                          |
| sync file: include/linux/ti_wilink_st.h                                                 |
| sync file: include/linux/pci_ids.h                                                      |

#### 4.7) # make distclean

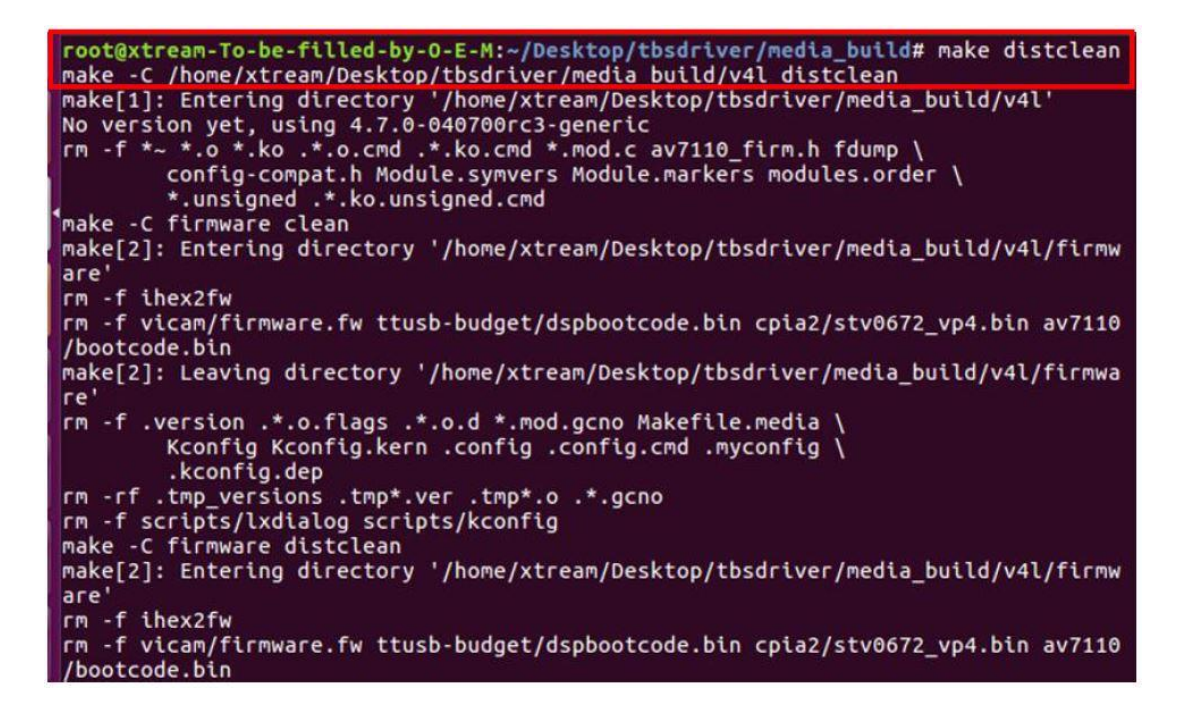

### 4.8) # make -j4

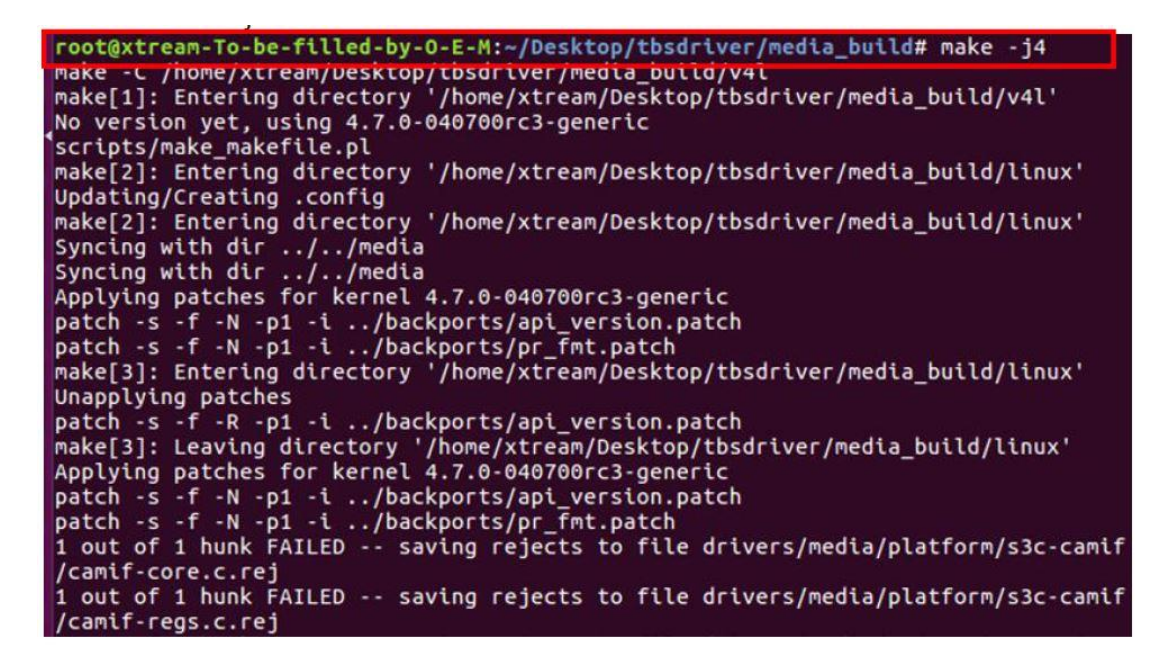

### 4.9) # make install

root@xtream-To-be-filled-by-0-E-M:~/Desktop/tbsdriver/media\_build# make install
make - C /nome/xtream/Desktop/tbsdriver/media\_build/v4L install
make[1]: Entering directory '/home/xtream/Desktop/tbsdriver/media\_build/v4L'
-e
Installing /lib/modules/4.7.0-040700rc3-generic/kernel/mm files:
frame\_vector.ko
Removing obsolete files from /lib/modules/4.7.0-040700rc3-generic/kernel/drivers/media/dvb/firewire:
Removing obsolete files from /lib/modules/4.7.0-040700rc3-generic/kernel/drivers/media/dvb/ttpci:
Removing obsolete files from /lib/modules/4.7.0-040700rc3-generic/kernel/drivers/media/dvb/ttpci:
Removing obsolete files from /lib/modules/4.7.0-040700rc3-generic/kernel/drivers/media/dvb/ttpci:
Removing obsolete files from /lib/modules/4.7.0-040700rc3-generic/kernel/drivers/media/dvb/bt8xx:
Removing obsolete files from /lib/modules/4.7.0-040700rc3-generic/kernel/drivers/media/video/cx18:
Removing obsolete files from /lib/modules/4.7.0-040700rc3-generic/kernel/drivers/media/video/cx18:
Removing obsolete files from /lib/modules/4.7.0-040700rc3-generic/kernel/drivers/media/video/hdpvr:
Removing obsolete files from /lib/modules/4.7.0-040700rc3-generic/kernel/drivers/media/video/hdpvr:
Removing obsolete files from /lib/modules/4.7.0-040700rc3-generic/kernel/drivers/media/video/cx18:
Removing obsolete files from /lib/modules/4.7.0-040700rc3-generic/kernel/drivers/media/video/hdpvr:
Removing obsolete files from /lib/modules/4.7.0-040700rc3-generic/kernel/drivers/media/video/hdpvr:
Removing obsolete files from /lib/modules/4.7.0-040700rc3-generic/kernel/drivers/media/video/hdpvr:

**<u>4.10</u>** Install the firmware and run the following command. Please save the file in your favorite directory and unpack the file in the directory "lib / firmwares".

**<u>4.10.1</u>** Run **# wget** http://www.tbsdtv.com/download/document/linux/tbs-tuner-firmwares\_v1.0.tar.bz2.

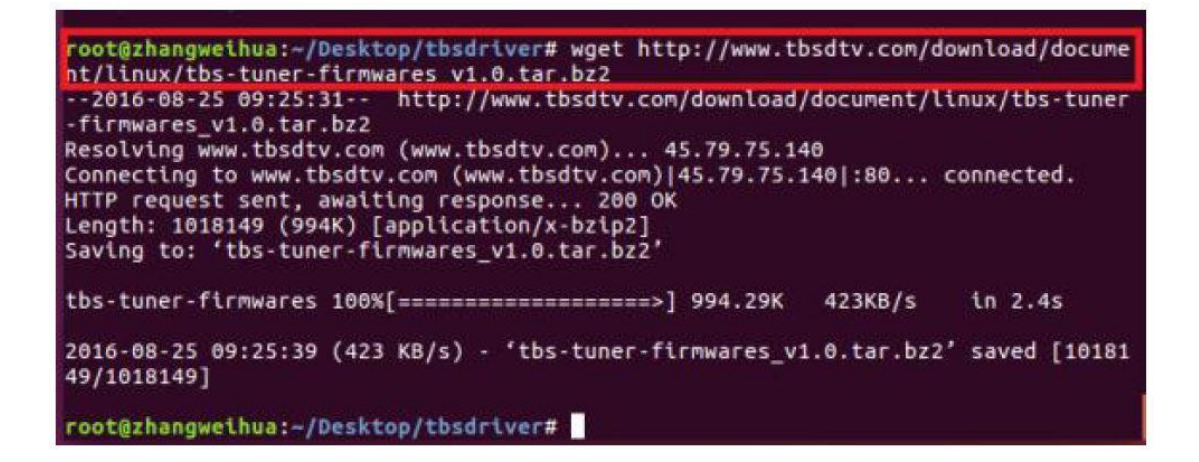

4.10.2) # tar jxvf tbs-tuner-firmwares\_v1.0.tar.bz2 -C /lib/firmware/

| 🔘 😑 😗 root@zhangweihua: -/Desktop/tbsdriver                                                |
|--------------------------------------------------------------------------------------------|
| <pre>root@zhangweihua:~/Desktop/tbsdriver# tar jxvf tbs-tuner-firmwares_v1.0.tar.bz2</pre> |
| -c /ccb/tcrmware/                                                                          |
| dvb-demod-drxk-pctv.tw                                                                     |
| dvb-demod-mn88472-02.tw                                                                    |
| dvb-demod-mn88473-01.fw                                                                    |
| dvb-demod-si2168-01.fw                                                                     |
| dvb-demod-si2168-02.fw                                                                     |
| dvb-demod-si2168-a20-01.fw                                                                 |
| dvb-demod-si2168-a30-01.fw                                                                 |
| dvb-demod-si2168-b40-01.fw                                                                 |
| dvb-demod-si2183-b60-01.fw                                                                 |
| dvb-fe-bcm3510-01.fw                                                                       |
| dvb-fe-cx24116.fw                                                                          |
| dvb-fe-cx24117.fw                                                                          |
| dvb-fe-drxj-mc-1.0.8.fw                                                                    |
| dvb-fe-drx1-mc-vsb-1.0.8.fw                                                                |
| dvb-fe-drxj-mc-vsb-gam-1.0.8.fw                                                            |
| dvb-fe-ds3000.fw                                                                           |
| dvb-fe-ds300x.fw                                                                           |
| dvb-fe-ds3103.fw                                                                           |
| dvb-fe-mxl5xx.fw                                                                           |
| dvb-fe-or51132-gam.fw                                                                      |
| dvb-fe-or51132-vsb.fw                                                                      |
| dvb-fe-or51211.fw                                                                          |

**<u>4.11</u>** Please execute all the above commands first. Thus, the installation is completed successfully. Then restart the PC and enter the following commands to see if everything is correct:

### # reboot # dmesg | grep frontend

| - | oot@zwh-desktop:~# dme | esg   grep frontend  |      |             |         |   |          |
|---|------------------------|----------------------|------|-------------|---------|---|----------|
| L | 30.018031] IBSECP3     | ariver 0000:02:00.0: | DVB: | registering | adapter | 0 | frontend |
| 0 | (TurboSight TBS 6909   | DVB-S/S2 )           |      |             |         |   |          |
| [ | 36.143258] TBSECP3     | driver 0000:02:00.0: | DVB: | registering | adapter | 1 | frontend |
| 0 | (TurboSight TBS 6909   | DVB-S/S2 )           |      |             |         |   |          |
| [ | 36.232291] TBSECP3     | driver 0000:02:00.0: | DVB: | registering | adapter | 2 | frontend |
| 0 | (TurboSight TBS 6909   | DVB-S/S2 )           |      |             |         |   |          |
| [ | 36.357308] TBSECP3     | driver 0000:02:00.0: | DVB: | registering | adapter | 3 | frontend |
| 0 | (TurboSight TBS 6909   | DVB-S/S2 )           |      |             |         |   |          |
| Γ | 36.452323] TBSECP3     | driver 0000:02:00.0: | DVB: | registering | adapter | 4 | frontend |
| 0 | (TurboSight TBS 6909   | DVB-S/S2 )           |      |             |         |   |          |
| [ | 36.544847] TBSECP3     | driver 0000:02:00.0: | DVB: | registering | adapter | 5 | frontend |
| 9 | (TurboSight TBS 6909   | DVB-S/S2 )           |      |             |         |   |          |
| [ | 36.670108] TBSECP3     | driver 0000:02:00.0: | DVB: | registering | adapter | б | frontend |
| 0 | (TurboSight TBS 6909   | DVB-S/S2 )           |      |             |         |   |          |
| [ | 36.794276] TBSECP3     | driver 0000:02:00.0: | DVB: | registering | adapter | 7 | frontend |
| 0 | (TurboSight TBS 6909   | DVB-S/S2 )           |      |             |         |   |          |

5) If you want to update the drivers in the future, please enter the "tbsdriver / media" and execute the following commands:

# cd media
# git remote update
# git pull
# cd ../media\_build
# git remote update
# git pull
# make
# sudo make install
# reboot

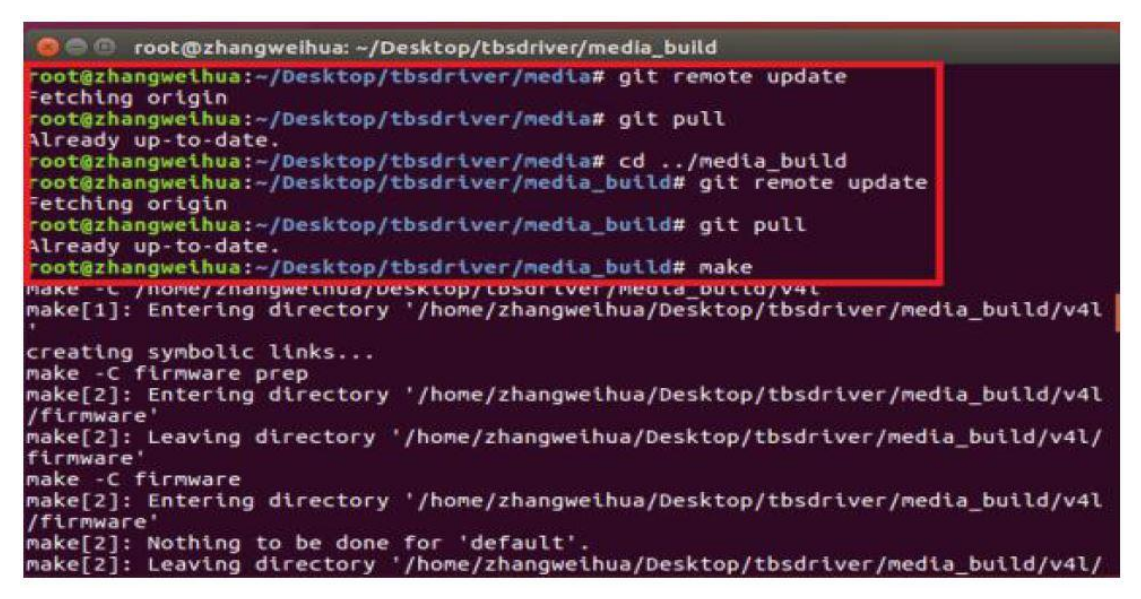

## 6. Using dvblast with Linux Operational Environment

6.1) Connect the satellite cable to the LNB.

6.2) Lock the TV channels from the DVB-S signal.

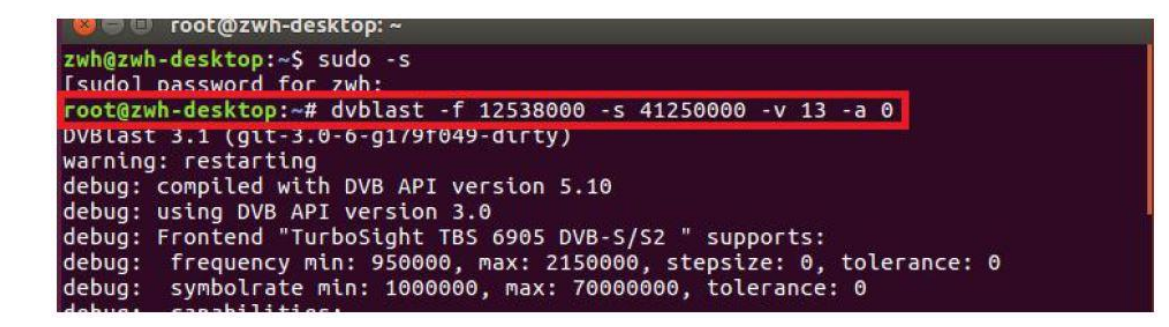

(Tuner 0) dvblast -f 12538000 -s 41250000 -v 13 -a 0 -5 DVBS (Tuner 1) dvblast -f 12538000 -s 41250000 -v 13 -a 1 -5 DVBS (Tuner 2) dvblast -f 12538000 -s 41250000 -v 13 -a 2 -5 DVBS (Tuner 3) dvblast -f 12538000 -s 41250000 -v 13 -a 3 -5 DVBS (Tuner 4) dvblast -f 12538000 -s 41250000 -v 13 -a 4 -5 DVBS (Tuner 5) dvblast -f 12538000 -s 41250000 -v 13 -a 5 -5 DVBS (Tuner 6) dvblast -f 12538000 -s 41250000 -v 13 -a 6 -5 DVBS (Tuner 7) dvblast -f 12538000 -s 41250000 -v 13 -a 7 -5 DVBS

6.3) Lock the TV channels from the DVB-S signal.

root@zwh-desktop:~
 zwh@zwh-desktop:~\$ sudo -s
 [sudol password for zwh:
 root@zwh-desktop:~# dvblast -f 12660000 -s 45000000 -v 13 -m psk\_8 -a 0
 votast 5.1 (gtt-5.0-0-g1/91049-utily)
warning: restarting
debug: compiled with DVB API version 5.10
debug: using DVB API version 3.0
debug: Frontend "TurboSight TBS 6905 DVB-S/S2 " supports:
 debug: frequency min: 950000, max: 2150000, stepsize: 0, tolerance: 0

(Tuner 0) # dvblast -f 12660000 -s 45000000 -v 13 -m psk\_8 -a 0 -5 DVBS2 (Tuner 1) # dvblast -f 12660000 -s 45000000 -v 13 -m psk\_8 -a 1 -5 DVBS2 (Tuner 2) # dvblast -f 12660000 -s 45000000 -v 13 -m psk\_8 -a 2 -5 DVBS2 (Tuner 3) # dvblast -f 12660000 -s 45000000 -v 13 -m psk\_8 -a 3 -5 DVBS2 (Tuner 4) # dvblast -f 12660000 -s 45000000 -v 13 -m psk\_8 -a 4 -5 DVBS2 (Tuner 5) # dvblast -f 12660000 -s 45000000 -v 13 -m psk\_8 -a 5 -5 DVBS2 (Tuner 6) # dvblast -f 12660000 -s 45000000 -v 13 -m psk\_8 -a 6 -5 DVBS2 (Tuner 7) # dvblast -f 12660000 -s 45000000 -v 13 -m psk\_8 -a 6 -5 DVBS2

6.4) Proceed as with VH DVB-S2:

(Tuner 0) # dvblast -f 11080000 -s 43200000 -v 18 -m psk\_8 -a 0 -5 DVBS2

# 7. Tvheadend manual

7.1) Connect the satellite cable to the LNB.

7.2) Install the software Run tvheadend -C.

| 🛞 🖨 🗊 root@xtream-To-be-filled-by-O-E-M: ~        |                                                   |  |  |  |  |  |  |
|---------------------------------------------------|---------------------------------------------------|--|--|--|--|--|--|
| root@xtream-To-be-filled-by-O-E-M:~# tvheadend -C |                                                   |  |  |  |  |  |  |
| 2010-10-08 09:55:02.110 L INF                     | oj Main: Log started                              |  |  |  |  |  |  |
| 2016-10-08 09:55:02.111 [ INF                     | 0] http: Starting HTTP server 0.0.0.0:9981        |  |  |  |  |  |  |
| 2016-10-08 09:55:02.111 [ INF                     | 0] htsp: Starting HTSP server 0.0.0.0:9982        |  |  |  |  |  |  |
| 2016-10-08 09:55:02.111 [ ERRO                    | R] satips: usesatip_bindaddr parameter to sele    |  |  |  |  |  |  |
| ct the local IP for SAT>IP                        |                                                   |  |  |  |  |  |  |
| 2016-10-08 09:55:02.111 [ ERRO                    | R] satips: using Google lookup (might block the t |  |  |  |  |  |  |
| ask until timeout)                                |                                                   |  |  |  |  |  |  |
| 2016-10-08 09:55:02.213 [ INF                     | 0] config: loaded                                 |  |  |  |  |  |  |
| 2016-10-08 09:55:02.214 [ INF                     | 0] config: scanfile (re)initialization with path  |  |  |  |  |  |  |
| <none></none>                                     |                                                   |  |  |  |  |  |  |
| 2016-10-08 09:55:02.240 [ INF                     | 0] linuxdvb: adapter added /dev/dvb/adapter1      |  |  |  |  |  |  |
| 2016-10-08 09:55:02.500 [ INF                     | 0] linuxdvb: adapter 1 setting exlusive flag      |  |  |  |  |  |  |
| 2016-10-08 09:55:02.528 [ INF                     | 0] linuxdvb: adapter added /dev/dvb/adapter0      |  |  |  |  |  |  |
| 2016-10-08 09:55:02.784 [ INF                     | 0] linuxdvb: adapter 0 setting exlusive flag      |  |  |  |  |  |  |
| 2016-10-08 09:55:02.784 [ INF                     | 0] dvr: Creating new configuration ''             |  |  |  |  |  |  |
| 2016-10-08 09:55:02.785 INF                       | 0] CSA: Using SSE2 128bit parallel descrambling   |  |  |  |  |  |  |
| 2016-10-08 09:55:02 786 T THE                     | Ol descrambler: adding CATD 0963 as quick ECM (Sk |  |  |  |  |  |  |

**7.3)** Start the Firefox browser and enter the IP address of your PC and the port number 9981. You can then log into the tvheadend configuration webui.

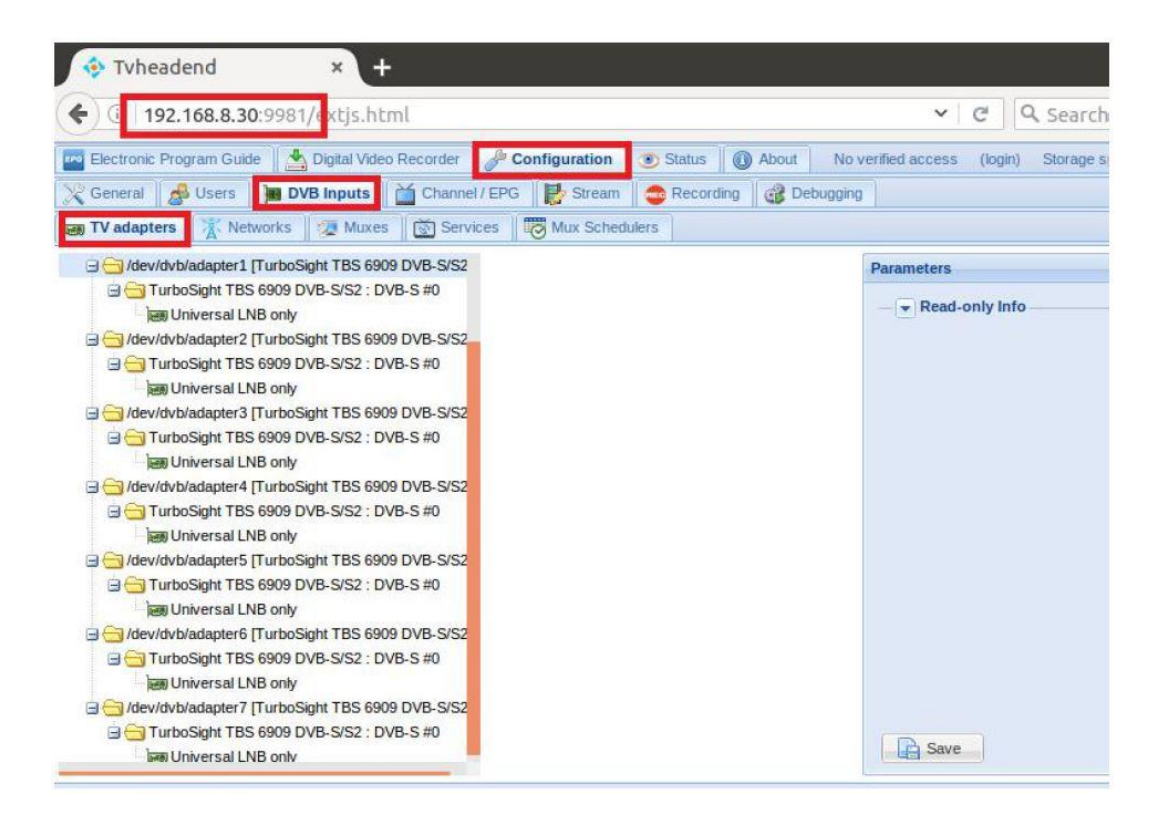

**<u>7.4</u>**) Open "Networks" and enter the correct "Network name" with the product name. Unlock the required TV signal via the LNB and save these settings.

| Electronic Program Guide              | r Configuration                                            | About No verifie  |
|---------------------------------------|------------------------------------------------------------|-------------------|
| Ceneral Subsers DVB Inputs            | inel / EPG                                                 | Bebugging         |
| TV adapters 🐹 Networks 👰 Muxes 🔯 Se   | ervices Mux Schedulers                                     |                   |
| 🕞 Save 💭 Undo 🔽 Add 🥥 Delete   📝 Edit | Horce Scan                                                 |                   |
| Network name 🔺                        |                                                            | # Muxes           |
|                                       | O Add DVB-S Network                                        |                   |
|                                       | Basic Settings                                             |                   |
|                                       | Network name:                                              | 6909 <b> </b> S-0 |
|                                       | Pre-defined muxes:                                         | Select Pre-defir  |
|                                       | Orbital position:                                          | Select Orbital p  |
|                                       | Read-only Info     Create     Create     Create     Create | uncel             |

**<u>7.5</u>** Open "Muxes" and enter the frequencies and parameters. Save this afterwards.

| Electronic Program Guide                                                                                                    | Digital Video Recorder | Add Mux          | Status | About             | No verified acces |  |
|----------------------------------------------------------------------------------------------------|------------------------|------------------|--------|-------------------|-------------------|--|
| General Series Derived Derived | VB Inputs Char Char    | Basic Settings   |        |                   |                   |  |
| Save D Undo O Add                                                                                                    | 🥥 Delete 🛛 🛃 Edit      | Enabled:         |        | Enat              | le                |  |
| P Enabled                                                                                                    | EPG scan               | EPG scan:        |        | Enat              | vle (auto)        |  |
|                                                                                                    |                        | Scan status:     |        | IDLE              |                   |  |
|                                                                                                    |                        | Delivery system: |        | DVB               | S                 |  |
|                                                                                                    |                        | Frequency (kHz): |        | 1098              | 8000              |  |
|                                                                                                    |                        | Symbol rate (Sym | /s):   | 4125              | 0000              |  |
|                                                                                                    |                        | Polarization:    |        | V                 |                   |  |
|                                                                                                    |                        | Modulation:      |        | Select Modulation |                   |  |
|                                                                                                    |                        | FEC:             |        | AUT               | c                 |  |
|                                                                                                    |                        | Rolloff:         |        | AUT               | o                 |  |
|                                                                                                    |                        | Pilot            |        | AUT               | C                 |  |
|                                                                                                    |                        | PLS mode:        |        | ROO               | т                 |  |
|                                                                                                    |                        | Read-only Info   |        |                   |                   |  |
|                                                                                                    | Auto-refresh           | Create           | Apply  | S Cancel          | E. View lev       |  |

**<u>7.6</u>** For "Delivery System" please save "DVBS2" and for "Modulation" please save "PSK / 8".

| <ul> <li>Basic Settings</li> </ul> |               |                                                                                                    |  |  |  |
|------------------------------------|---------------|----------------------------------------------------------------------------------------------------|--|--|--|
| Enabled:                           |               |                                                                                                    |  |  |  |
| EPG Scan:                          | Enable (auto) | Y                                                                                                    |  |  |  |
| Scan Status:                       | IDLE          | Y                                                                                                    |  |  |  |
| Delivery System:                   | DVBS2         | Y                                                                                                    |  |  |  |
| Frequency (kHz):                   | 12500000      |                                                                                                    |  |  |  |
| Symbol Rate (Sym/s):               | 7200000       |                                                                                                    |  |  |  |
| Polarization:                      | V             | ~                                                                                                    |  |  |  |
| Modulation:                        | PSK/8         | ۲                                                                                                    |  |  |  |
| FEC:                               | 5/6           | Y                                                                                                    |  |  |  |
| Rolloff:                           | AUTO          | Y                                                                                                    |  |  |  |
| ISI (Stream ID):                   | -1            | 104.0                                                                                                    |  |  |  |
| PLS Mode:                          | ROOT          | Y                                                                                                    |  |  |  |
| PLS Code:                          | 1             | in the second second second second second second second second second second second second second second second |  |  |  |

<u>7.7</u>) Enter the TV adapter, select the LNB port you want to use, open TurboSight and set the reference card to save.

| 📴 Electronic Program Guide 🛛 🏝 Digital Video Recorder 🗍 🌽 Configuration 🗎 💿 Sk                                                                                                    | About No verified access (login) Storage s | pace: 100GiB/0/112GiB 下午2:25:28               |
|----------------------------------------------------------------------------------------------------|--------------------------------------------|-----------------------------------------------|
| 💥 General 👩 Users 🛛 🖬 DVB Inputs 🛛 🎽 Channel / EPG 🛛 🛃 Stream 🛛 🤹 R                                                                                                    | a 🛛 🞯 Debuggina                            |                                               |
| 📷 TV adapters 🛛 🦹 Networks 🛛 🕖 Muxes 🛛 🔯 Services 🛛 🐯 Mux Schedulers 🖉                                                                                                    |                                            |                                               |
| 🗟 🔂 TV adapters                                                                                                    | Parameters                                 |                                               |
| Contraction of the state of the state of the | A Basic Sattings                           |                                               |
| TurboSight TBS 6909 DVB-S/S2 : DVB-S#0                                                                                                    | C. Milely Skilling                         | 1                                             |
| Iden (de beladastar) Turbe Siebt TRS 6000 DVR 5/61                                                                                                    | Enabled:                                   |                                               |
| Control Solution Control Control Contro Control Control Control Control Control Control Control Control C      | Name:                                      | TurboSight TBS 6909 DVB-S/S2 : DVB-S #0       |
| Be Universal LNB only                                                                                                    | Over-the-air EPG                           | 2                                             |
| 🗃 😋 /dev/dvb/adapter2 (TurboSight TBS 6909 DVB-S/S2                                                                                                    | Downer source                              |                                               |
| 🗟 📇 TurboSight TBS 6909 DVB-S/S2 : DVB-S #0                                                                                                    | Planet Sale                                |                                               |
| 🖉 🔤 Universal LNB only                                                                                                    | Satellite config:                          | Advanced (non-universal LNBs, rotors, etc.)   |
| 👜 😋 /dev/dvb/adapter3 [TurboSight TBS 6909 DVB-S/S2                                                                                                    | Master tuner:                              | Universal LNB only                            |
| TurboSight TBS 6909 DVB-S/S2 : DVB-S #0                                                                                                    |                                            | 2-Port switch (universal LNB)                 |
| en Universal LNB only                                                                                                    | Read-only info                             | 4-Port switch (universal LNB)                 |
| //dev/dvb/adapter4 [TurboSight TBS 6909 DVB-S/S2                                                                                                    |                                            | Unicable switch (universal LNB, experimental) |
| Iurbosight TBS 6909 DVB-S/S2 : DVB-S #0                                                                                                    |                                            | Advanced (non-universal LNBs, rotors, etc.)   |
| An and the state of the state of the state o |                                            |                                               |
| Grad And A Contract and A Contract and A Contr      |                                            |                                               |
| Inversal LNB onv                                                                                                    |                                            |                                               |
| 🖃 🗁 /dev/dvb/adapter6 [TurboSight TBS 6909 DVB-S/S2                                                                                                    |                                            |                                               |
| A Contraction Contraction Cont | Save                                       | 📰 View level: Basic 🔹                         |

**7.8)** Click "Advance" and then "Save" to save the settings.

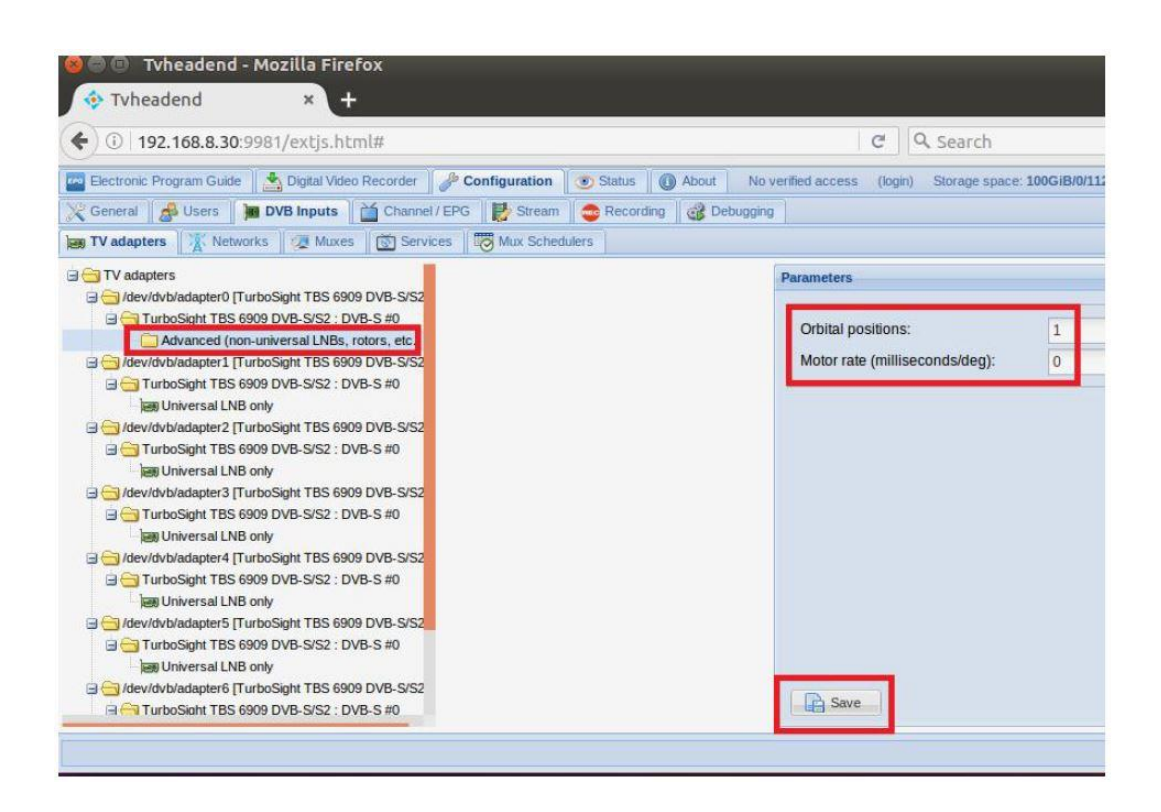

**7.9)** Click "Position # 1" and add the settings provided by the network channel. Save it afterwards.

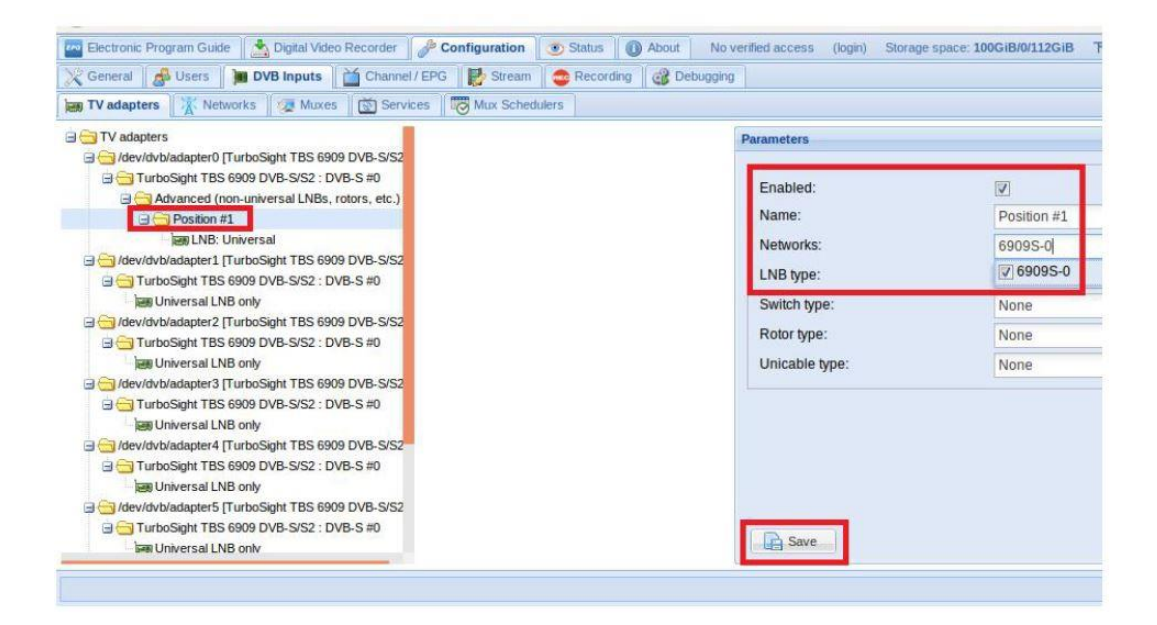

**<u>7.10</u>** Open "Networks" and then click on "Force Scan" to lock TV channels.

| Image: Service service service |
|----------------------------------------------------------------------------------------------------|
| Ceneral     DVB Inputs     Channel / EPG     Stream     Recording     Debugging       Image TV adapters     Image Nuxces     Image Services     Image Nux Schedulers       Image Services     Image Nuxces     Image Services     Image Nux Schedulers       Image Services     Image Services     Image Services     Image Nux Schedulers                                                                                                    |
| iege TV adaptors 👔 Networks 💯 Muxes 🔯 Services 😇 Mux Schedulers                                                                                                    |
| 🕞 Seire 🥥 Unds 🛛 🔕 Add 🥥 Delete 🛛 📓 Edit 📸 Force Scen                                                                                                    |
|                                                                                                    |
| Network name 🔺 🕴 Muxes 🕴 & Services 🗰 # Mapped channels                                                                                                    |
| 6909S-0 2 11 0                                                                                                    |

**<u>7.11</u>** Open "Services". Here you can stream all the TV programs you want live. Also look at "Map services".

| E       | lectroni | ic Program | Guide                     | er 🖉 Configuration 💽 Status      | About No verified access (login) Storage space: 100GiB/ |
|---------|----------|------------|---------------------------|----------------------------------|---------------------------------------------------------|
| XG      | eneral   | Use Use    | rs M DVB Inputs Cha       | nnel / EPG                       | rding 🛛 🥶 Debugging                                     |
| T (Real | V adap   | ters       | Networks 🤯 Muxes 💽 S      | ervices Mux Schedulers           |                                                         |
| a s     | ave a    | Undo       | 🔘 Delete   📄 Edit   Hide: | Parent disabled 💌 📓 Map services | s <del>•</del>                                          |
| Play    | Det      | Enabl C    | Channel                   | Service name 🔺                   | Encr Network                                            |
| 0       |          |            |                           | BEIJING                          | 6909S-0                                                 |
| 0       | 0        |            |                           | Map services to channels         | (m)                                                     |
| 0       |          | 1          |                           |                                  |                                                         |
| 0       | 0        |            |                           | Services'                        | 69095-0/10988V/CCTV 4 69095-0/10988V/CCTV               |
| 0       | 0        |            |                           |                                  | 60095-0/10989V/RELINIG                                  |
| 0       |          |            |                           | Map encrypted services:          | 04043-0110488V/CCD/ 4                                   |
| 0       |          |            |                           | Merge same name:                 |                                                         |
| 0       | 0        |            |                           | -                                | 09095-0/10988V/CCTV NEWS                                |
| 0       | 0        | V          |                           | Cancel Map services              | 09095-0/10988V/CCTV OPERA                               |
| 0       | 0        |            |                           |                                  | V 69095-0/10988V/FUJIAN                                 |
| O       | 0        | 1          |                           | XIAMEN                           | 0 69095-0/10988V/GUANGDONG                              |
|         |          |            |                           |                                  | 69095-0/10988V/HUNAN                                    |
|         |          |            |                           |                                  | 6909S-0/10988V/JIANGSU                                  |
|         |          |            |                           |                                  | 6909S-0/10988V/SHANGHAI                                 |
|         |          |            |                           | 1210 C                           | 6909S-0/10988V/SHENZHEN                                 |
| 14 -    | Pa       | ge 1 of    | 1 👂 🕅 🧬 Auto-refresh      |                                  | 6909S-0/10988V/XIAMEN                                   |

If you want to work with Tuner 1 to Tuner 7, please set the correct configuration. Use the parameters according to steps 7.4 - 7.11.

## 7.12) Unicable mode settings

| General 🖉 Access Entries 🕽 DVB Inputs 🛗 Channel / EPG 🕏 Stream 🧔 Recording                                                                                                    | 2 CAs 😂 Debugging                                                                                                    |                                      |                |  |  |  |
|----------------------------------------------------------------------------------------------------|----------------------------------------------------------------------------------------------------|--------------------------------------|----------------|--|--|--|
| TV adapters 👔 Networks 🛛 🐼 Muxes 🛛 🖾 Services 🛛 😇 Mux Schedulers                                                                                                    |                                                                                                    |                                      |                |  |  |  |
| TV adapters                                                                                                    | Parameters                                                                                                    | Parameters                           |                |  |  |  |
| Turbo Sight TBS 6909 DVB-SIS2 : DVB-S #0                                                                                                    | - Basic Settings                                                                                                    |                                      |                |  |  |  |
| Unicable Switch (Universal LNB)                                                                                                    | Enabled:                                                                                                    |                                      |                |  |  |  |
| ar and a second a second a se | Name:                                                                                                    | TurboSight TBS 6909 DVB-S/S2 : DVB-S | <del></del> #0 |  |  |  |
| - less Unicable Switch (Universal LNB)                                                                                                    | Over-the-air EPG:                                                                                                    | V                                    |                |  |  |  |
| Gevidvbladapter2 [TurboSight TBS 6909 DVB-S/S2 ]                                                                                                    | Berner Const                                                                                                    |                                      |                |  |  |  |
| ian Universal LNB only                                                                                                    | SatConfig:                                                                                                    | Unicable Switch (Universal LNB)      |                |  |  |  |
| B / dev/dvb/adapter3 (TurboSight TBS 6909 DVB-8/S2 )                                                                                                    |                                                                                                    |                                      | 0              |  |  |  |
| an Universal LNB only                                                                                                    | <ul> <li>Advanced Settings</li> </ul>                                                                                                    |                                      |                |  |  |  |
| a 😋 /dev/dvb/adapter4 [TurboSight TBS 6909 DVB-S/S2 ]                                                                                                    | Priority:                                                                                                    | 0                                    |                |  |  |  |
| G CTUrboSight TBS 6909 DVB-S/S2 : DVB-S#0                                                                                                    | Streaming Priority:                                                                                                    | 0                                    |                |  |  |  |
| Conversal LNB only                                                                                                    | Initial Scan:                                                                                                    |                                      |                |  |  |  |
| □ TurboSight TBS 6909 DVB-S/S2 : DVB-S #0                                                                                                    | Idle Scan:                                                                                                    | <u>[9]</u>                           |                |  |  |  |
| - an Universal LNB only                                                                                                    | Linked Input:                                                                                                    | Not Linked                           | 2              |  |  |  |
| a 😑 /dev/dvb/adapter8 [TurboSight TBS 6909 DVB-5/52]                                                                                                    | Maximum PIDs :                                                                                                    | 32                                   |                |  |  |  |
| B I urodeight i Belosus DVB-ala2: DVB-al#0                                                                                                    | and the second second se |                                      |                |  |  |  |

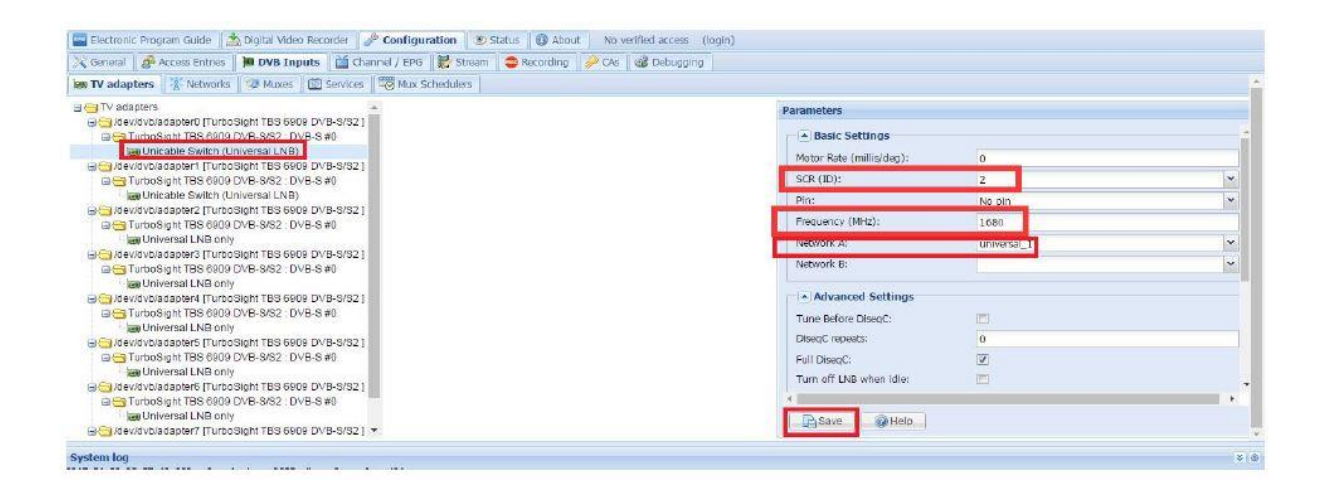

7.13) Further steps to be taken: 7.4 and 7.5, 7.9 and 7.11

# 8. Astra manual

**8.1)** Connect the satellite cable to the LNB.

•

**8.2)** Install the Astra software and open the program.

| 😣 🖨 💿 🛛 root@zwh-desktop: ~                                     |  |
|-----------------------------------------------------------------|--|
| zwh@zwh-desktop:~\$ sudo -s<br>[sudo] password for zwh:         |  |
| root@zwh-desktop:~# astra -c /etc/astra/test.json -p 8010daemon |  |
| footwzwi-deskcop.~#                                             |  |
|                                                                 |  |
|                                                                 |  |
|                                                                 |  |
|                                                                 |  |

**8.3)** Start the Firefox browser and enter the IP address of your PC and the port number 8010. You can then log into the astra configuration webui

| 🙆 🖨 🗊 Ast             | ra Control P            | anel - Mozill | a Firefox |          |          |     |
|-----------------------|-------------------------|---------------|-----------|----------|----------|-----|
| Astra Cont            | r <mark>ol Panel</mark> | × +           |           |          |          |     |
| <b>(</b> ) ()   192.4 | 168.8.30:8010           | )/#/adapter/a | 001       |          |          |     |
| Astra 5.61            | Streams                 | Adapters      | Softcam   | Sessions | Settings | Log |

**8.4)** Create a new "adapter" and then set the right satellite TV signal and frequency parameters over LNB. Then click on "Apply".

| • ① 192.· | 168.8.30:8010 | /#/adapter/0 |                    |                           | C Q Sear    | ch      |
|-----------|---------------|--------------|--------------------|---------------------------|-------------|---------|
| stra 5.61 | Streams       | Adapters     | Softcam Sessions   | Settings Log              |             |         |
|           |               | Enable       |                    |                           |             |         |
|           |               | Name *       | 6909S-0            |                           |             |         |
|           |               | Adapter*     | 0.0 : TurboSight T | BS 6909 DVB-S/S2 [00:22:A | B:91:43:88] | Refresh |
|           |               | DVB-S2       |                    |                           |             |         |
|           |               | TP*          | 10988              | Vertical                  | 41250       |         |
|           | Advan         | ced Options  |                    |                           |             |         |

## 8.5) Save "DVB-S2".

| Ena            | able 👩                     |                                      |       | _       |
|----------------|----------------------------|--------------------------------------|-------|---------|
| Na             | ame* 6909-0                |                                      |       |         |
| Adaj           | pter* 0.0 : TurboSight TBS | \$ 6909 DVB-S/S2 [00:22:AB:91:5E:60] |       | Refresh |
| DVB            | 3-S2 👩                     |                                      |       |         |
|                | TP* 12660                  | Vertical                             | 45000 |         |
| Advanced Onti  | ons                        |                                      |       |         |
| Advanced Opti  | 128 T 111                  |                                      |       |         |
| Advanced opti- | Save                       | Apoly Back Scan                      |       |         |
| Advanceu Opin  | Save Signal CARRIER FE     | Back Scan                            |       | Kbit/s  |
| Sta<br>Sig     | Save SiGNAL CARRIER FE     | Apply Back Scan                      |       | Kbit/s  |

**<u>8.6</u>**) Open "Adapters" again. When the LNB signal display appears, the configuration was successful. Click it and you come to the operation interface.

| 🥹 🗇 🔍 Astr       | ra Control P  | anel - Mozilla | a Firefox |          |          |      |        |    |        |
|------------------|---------------|----------------|-----------|----------|----------|------|--------|----|--------|
| Astra Contr      | ol Panel      | × +            |           |          |          |      |        |    |        |
| <b>(</b> ) 192.1 | 168.8.30:8010 | /#/adapter     |           |          |          |      |        | Ct | Search |
| Astra 5.61       | Streams       | Adapters       | Softcam   | Sessions | Settings | Log  | Search |    |        |
|                  |               |                |           |          | 69095-0  |      |        |    |        |
|                  |               |                |           |          | BER:0 UN | IC:0 | LOCH   | ĸ  |        |
|                  |               |                |           |          | BER:0 UN | 1C:0 | LOC    | K  |        |

**8.7)** Open "Adapters" to scan TV channels. Then select the programs you want to see and save with "Save".

| Astra 5.61 Streams  | Adapt    | ers Softcam                          | Sessions   | Settings Log         |            |                     |           |
|---------------------|----------|--------------------------------------|------------|----------------------|------------|---------------------|-----------|
| Rer                 | nove Ada | apter 📄 Save                         | Ap         | ply Bad              | ck So      | an                  |           |
|                     | Si       | atus SIGNAL C<br>gnal 52%<br>SNR 64% | ARRIER FEC | SYNC LOCK BI         | ER:0 UNC:0 |                     | 115Kbit/s |
| CCTV 4<br>PNR: 1    | TV FTA   | CCTV NEWS<br>PNR: 2                  | TV FTA     | CCTV OPERA<br>PNR: 3 | TV FTA     | BEIJING<br>PNR: 101 | TV FTA    |
| JIANGSU<br>PNR: 103 | TV FTA   | HUNAN<br>PNR: 104                    | TV FTA     | FUJIAN<br>PNR: 105   | TV FTA     | XIAMEN<br>PNR: 106  | TV FTA    |
|                     |          |                                      |            | SHENZHEN<br>PNR: 108 | TV FTA     |                     |           |

**8.8)** Save all selected TV channels. You will find these under "Streams". Then set the output protocol (Output # 1) according to your wishes and save with "Apply".

| €) ①   192.               | 168.8.30:8010/#/stream         | /a002           |                                 |      |    | C    |
|---------------------------|--------------------------------|-----------------|---------------------------------|------|----|------|
| Astra 5.61                | Streams Adapter                | s Softcam Se    | ssions Settings Lo              | B    |    |      |
|                           | 19                             | Enable          | CCTV 4<br>Single Program Stream |      |    |      |
|                           |                                | Name *          |                                 |      |    |      |
|                           |                                | Type *          |                                 |      |    |      |
|                           |                                |                 | INPUT LIST                      |      |    |      |
| Input #1 dvb://a001#pnr=1 |                                |                 |                                 |      |    |      |
|                           |                                | OUTPUT LIST     |                                 |      |    |      |
|                           |                                | Output #1       | UDP/RTP                         | HTTP | NP | File |
|                           |                                |                 | Enable                          |      |    |      |
|                           | URL [http://192.168.8.30:1245] |                 |                                 |      |    |      |
|                           |                                | -               | Remove Outpu                    | t O  |    |      |
|                           |                                |                 |                                 |      |    |      |
|                           | Ac                             | lvanced Options |                                 |      |    |      |
|                           |                                | -               |                                 |      |    |      |
|                           |                                | Hemove Stream   |                                 |      |    |      |
|                           |                                |                 | Apply Ba                        | ick  |    |      |